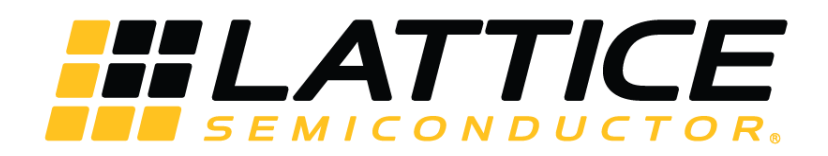

# LatticeECP3 sysDSP Usage Guide

# **Technical Note**

FPGA-TN-02193-1.4

March 2024

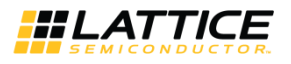

#### Disclaimers

Lattice makes no warranty, representation, or guarantee regarding the accuracy of information contained in this document or the suitability of its products for any particular purpose. All information herein is provided AS IS, with all faults, and all associated risk is the responsibility entirely of the Buyer. The information provided herein is for informational purposes only and may contain technical inaccuracies or omissions, and may be otherwise rendered inaccurate for many reasons, and Lattice assumes no obligation to update or otherwise correct or revise this information. Products sold by Lattice have been subject to limited testing and it is the Buyer's responsibility to independently determine the suitability of any products and to test and verify the same. LATTICE PRODUCTS AND SERVICES ARE NOT DESIGNED, MANUFACTURED, OR TESTED FOR USE IN LIFE OR SAFETY CRITICAL SYSTEMS, HAZARDOUS ENVIRONMENTS, OR ANY OTHER ENVIRONMENTS REQUIRING FAIL-SAFE PERFORMANCE, INCLUDING ANY APPLICATION IN WHICH THE FAILURE OF THE PRODUCT OR SERVICE COULD LEAD TO DEATH, PERSONAL INJURY, SEVERE PROPERTY DAMAGE OR ENVIRONMENTAL HARM (COLLECTIVELY, "HIGH-RISK USES"). FURTHER, BUYER MUST TAKE PRUDENT STEPS TO PROTECT AGAINST PRODUCT AND SERVICE FAILURES, INCLUDING APPROPRIATE REDUDANCIES, FAIL-SAFE FEATURES, AND/OR SHUT-DOWN MECHANISMS. LATTICE EXPRESSLY DISCLAIMS ANY EXPRESS OR IMPLIED WARRANTY OF FITNESS OF THE PRODUCTS OR SERVICES FOR HIGH-RISK USES. The information provided in this document is proprietary to Lattice Semiconductor, and Lattice reserves the right to make any changes to the information provided in this document or to any products at any time without notice.

© 2024 Lattice Semiconductor Corp. All Lattice trademarks, registered trademarks, patents, and disclaimers are as listed at www.latticesemi.com/legal.

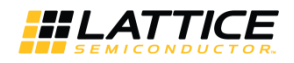

# Contents

| Contents   |                                                            | 3  |
|------------|------------------------------------------------------------|----|
| Acronym    | s in This Document                                         | 5  |
| 1. Intro   | oduction                                                   | 6  |
| 2. sysD    | SP Slice Hardware                                          | 6  |
| 3. sysD    | SP Slice Software                                          | 7  |
| 3.1.       | Overview                                                   | 7  |
| 3.2.       | Targeting sysDSP Slices Using IPexpress                    | 7  |
| 3.3.       | Targeting the sysDSP Slice by Inference                    | 15 |
| 3.4.       | Targeting the sysDSP Slice Using ispLeverDSP with Simulink |    |
| 3.5.       | Targeting the sysDSP Slice by Instantiating Primitives     |    |
| 4. sysD    | SP in the Report Files                                     |    |
| 4.1.       | Map Report                                                 |    |
| 4.2.       | PAR Report                                                 | 20 |
| 4.3.       | Trace Report                                               | 20 |
| 5. sysD    | SP in the ispLEVER Design Planner                          | 21 |
| 5.1.       | Pre-Mapped View                                            | 21 |
| 5.2.       | Floorplan View                                             | 21 |
| 6. Adva    | anced Features of the sysDSP Slice                         | 22 |
| 7. IPex    | press Slice Module                                         | 27 |
| 8. Rou     | nding                                                      | 29 |
| 8.1.       | Example 1: Rounding Toward Zero                            | 30 |
| 8.2.       | Example 2: Rounding to Positive Infinity                   |    |
| 8.3.       | Example 3: Rounding to Negative Infinity                   |    |
| 8.4.       | Example 4: Rounding Away from Zero                         | 31 |
| 8.5.       | Example 5: Rounding Toward Even                            | 31 |
| 8.6.       | Example 6: Rounding Toward Odd                             | 32 |
| 9. sysD    | SP Slice Control Signal and Data Signal Descriptions       | 32 |
| Appendix   | A. DSP Primitives                                          |    |
| Appendix   | B. Using IPexpress for Diamond                             |    |
| B.1. Inv   | oking IPexpress for Diamond                                |    |
| B.2. sys   | sDSP in Diamond                                            | 47 |
| Reference  | es                                                         | 50 |
| Technical  | Support Assistance                                         | 51 |
| Revision I | History                                                    |    |

# **Figures**

| Figure 2.1. LatticeECP3 sysDSP Slice       | 6  |
|--------------------------------------------|----|
| Figure 3.1. MULT Mode                      | 8  |
| Figure 3.2. MAC Mode                       | 9  |
| Figure 3.3. MMAC Mode                      | 10 |
| Figure 3.4. MULTADDSUB Mode                | 11 |
| Figure 3.5. MULTADDSUBSUM Mode             | 12 |
| Figure 3.6. Adder Tree Mode                | 13 |
| Figure 3.7. Wide Mux Mode                  | 14 |
| Figure 3.8. Barrel Shifter Mode            | 15 |
| Figure 3.9. Simulink Design                | 18 |
| Figure 5.1. Design Planner Pre-Mapped View | 21 |
| Figure 5.2. Floorplan View                 | 22 |
| Figure 6.1. Detailed sysDSP Slice Diagram  | 23 |
|                                            |    |

© 2024 Lattice Semiconductor Corp. All Lattice trademarks, registered trademarks, patents, and disclaimers are as listed at www.latticesemi.com/legal.

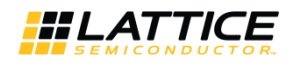

| Figure 6.2. Flag Circuitry                               | 25 |
|----------------------------------------------------------|----|
| Figure 6.3. Flag Pattern Circuitry                       | 25 |
| Figure 7.1. Slice Module GUI                             | 27 |
| Figure 7.2. Slice Module GUI with "Enable ALU" Unchecked | 28 |
| Figure B.1. IPexpress Interface                          |    |
| Figure B.2. Creating the Module Instance                 | 39 |
| Figure B.3. MULT Module                                  | 40 |
| Figure B.4. IP Generation Log Window                     | 41 |
| Figure B.5. MAC Module                                   | 42 |
| Figure B.6. MMAC Module                                  | 42 |
| Figure B.7. MULTADDSUB Module                            | 43 |
| Figure B.8. MULTADDSUBSUM Module                         | 44 |
| Figure B.9. ADDER_TREE Module                            | 44 |
| Figure B.10. BARREL_SHIFTER Module                       | 45 |
| Figure B.11. WIDE_MAX Module                             | 45 |
| Figure B.12. SLICE Module – Configuration                | 46 |
| Figure B.13. SLICE Module – Register Setup               | 47 |
| Figure B.14. Setting UGroups                             | 48 |
| Figure B.15. Selecting and Creating UGroups              | 48 |
| Figure B.16. Floorplan View in Diamond                   | 49 |

## Tables

| Table 1.1. sysDSP Slice vs. LUT-based Multipliers | 6  |
|---------------------------------------------------|----|
| Table 6.1. AMUX Inputs                            | 23 |
| Table 6.2. BMUX Inputs                            | 24 |
| Table 6.3. CMUX Inputs                            | 24 |
| Table 6.4. Operation Codes and ALU Functions      | 24 |
| Table 6.5. Flag Input Definitions                 | 25 |
| Table 6.6. Flag Output Definitions                | 26 |
| Table 7.1. Possible Configuration Scenarios       |    |
| 5                                                 |    |

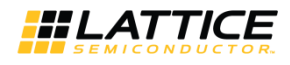

# Acronyms in This Document

A list of acronyms used in this document.

| Abbreviation | Definition                    |
|--------------|-------------------------------|
| ALU          | Arithmetic Logic Unit         |
| DSP          | Digital Signal Processing     |
| FIR          | Finite Impulse Response       |
| GUI          | Graphical User Interface      |
| HDL          | Hardware Description Language |
| LUT          | Look Up Table                 |
| TDM          | Time Division Multiplexing    |

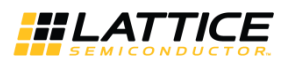

# 1. Introduction

This technical note discusses how to access the features of the LatticeECP3<sup>™</sup> sysDSP<sup>™</sup> (Digital Signal Processing) slice described in the LatticeECP3 Family Data Sheet (FPGA-DS-02074). Designs targeting the sysDSP slice can offer significant improvement over traditional LUT-based implementations. Table 1.1 provides an example of the performance and area benefits of this approach.

| Table 1. | 1. sysDSP | Slice vs. | LUT-based | <b>Multipliers</b> |
|----------|-----------|-----------|-----------|--------------------|
|----------|-----------|-----------|-----------|--------------------|

| Multiplier Width | Register Pipelining          | LatticeECP3-95-8 Using sysDSP<br>Slice(s) |      | LatticeECP3-95-8 Using LUTs |      |  |
|------------------|------------------------------|-------------------------------------------|------|-----------------------------|------|--|
|                  |                              | f <sub>MAX</sub> (MHz)                    | LUTs | f <sub>MAX</sub> (MHz)      | LUTs |  |
| 9x9              | Input, Multiplier,<br>Output | 402                                       | 0    | 268                         | 114  |  |
| 18x18            | Input, Multiplier,<br>Output | 402                                       | 0    | 163                         | 411  |  |
| 36x18            | Input, Multiplier,<br>Output | 394                                       | 0    | 123                         | 737  |  |
| 36x36            | Input, Multiplier,<br>Output | 225                                       | 0    | 105                         | 1502 |  |

# 2. sysDSP Slice Hardware

The LatticeECP3 sysDSP slices are located in rows throughout the device. Figure 2.1 is a simplified block diagram of two of the sysDSP slices. The programmable resources in a slice include: multipliers, ALU, muxes, pipeline registers, shift register chain and cascade chain. If the shift out register A is selected, the cascade match register (Casc AO) is available. The multipliers can be configured as 18X18 or 9X9 and the ALU can be configured as 54-bit or 24-bit. Advanced features of the sysDSP slice are described later in this document.

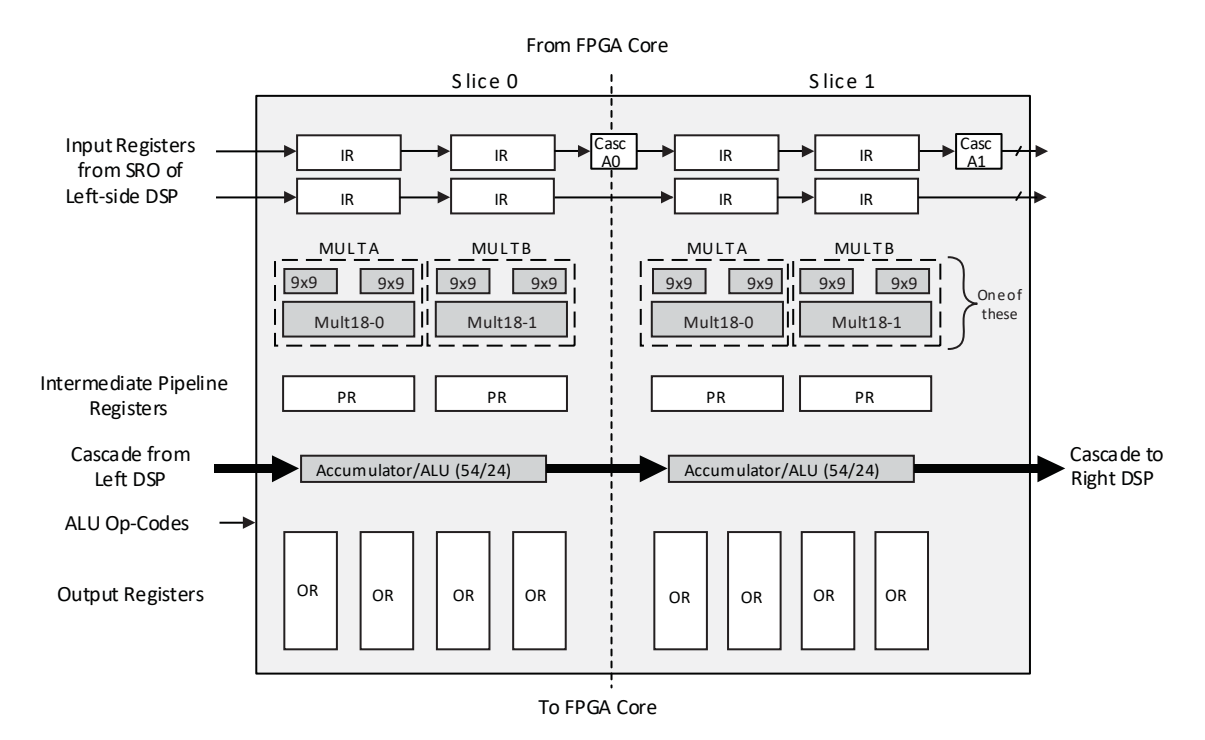

Figure 2.1. LatticeECP3 sysDSP Slice

© 2024 Lattice Semiconductor Corp. All Lattice trademarks, registered trademarks, patents, and disclaimers are as listed at www.latticesemi.com/legal.

All other brand or product names are trademarks or registered trademarks of their respective holders. The specifications and information herein are subject to change without notice.

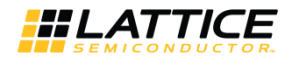

The sysDSP slice can be configured in a number of ways. The ALU54/24 can be configured as one of the following: adder, subtracter, or accumulator. Using two sysDSP slices, the most common configurations include:

- One 36x36 Multiplier
  - Basic multiplier, no add/sub/accum/sum blocks
- Four 18x18 Multipliers
  - Two add/sub/accum blocks
- Eight 9x9 Multipliers
  - Two add/sub blocks

# 3. sysDSP Slice Software

### 3.1. Overview

The sysDSP slice can be targeted in a number of ways.

- Use IPexpress<sup>™</sup> to specify and configure the sysDSP module for instantiating in the user HDL design.
- Create HDL code for direct sysDSP slice inference by the synthesis tools.
- Implement the design in The MathWorks<sup>®</sup> Simulink<sup>®</sup> tool using a Lattice library of DSP blocks. The ispLeverDSP<sup>™</sup> tool in the ispLEVER<sup>®</sup> and Lattice Diamond <sup>™</sup> design software converts these blocks into HDL.
- Instantiate sysDSP primitives directly in the source code.

## 3.2. Targeting sysDSP Slices Using IPexpress

IPexpress allows you to graphically specify sysDSP elements. Once the element is specified, an HDL file is generated, which can be instantiated in a design. IPexpress allows users to configure all ports and set all available parameters. The following modules target the sysDSP slice. The resource usage estimation will be shown in the GUI. See Appendix B. Using IPexpress for Diamond for information about using IPexpress for Diamond.

- ADDER\_TREE
- BARREL\_SHIFTER
- MAC (Multiplier Accumulate)
- MMAC (Multiplier Multiplier Accumulate)
- MULT (Multiplier)
- MULTADDSUB (Multiplier Add/Subtract)
- MULTADDSUBSUM (Multiply Add/Subtract and SUM)
- SLICE (Fully-configurable sysDSP slice used for advanced functions)
- WIDE\_MUX

#### **MULT Module**

The IPexpress MULT Module configures elements to be packed into the sysDSP slice. The function  $A \times B = P$  is implemented. The screen shot shown in Figure 3.1 shows the following:

- Data Options
  - Input bus widths from 2 to 72 bits
  - Data Type specifies whether the data is Signed, Unsigned or Dynamic
  - Source specifies whether data is from Parallel, Shift or Dynamic
  - Shift Out enables the shift out port on the sysDSP slice
- Register Options
  - Reset Mode selects whether an Async or Sync Reset is used.
  - Enable Input Register selects whether data input registers are used. If enabled, clock, reset and clock enable resources can be selected.
  - Enable Pipeline Register selects whether data pipeline registers are used. If enabled, clock, reset and clock enable resources can be selected. If the option InputA or InputB is selected, the pipeline register uses the same clock as the input register. Output registers will automatically be enabled and will use the same clock.

© 2024 Lattice Semiconductor Corp. All Lattice trademarks, registered trademarks, patents, and disclaimers are as listed at www.latticesemi.com/legal.

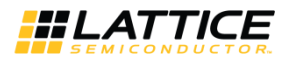

- Enable Output Register selects whether the data output pipeline registers are used. If enabled, clock, reset and clock enable resources can be selected.
- Enable Pipelined Mode turns on all the input, pipeline and output registers. If this mode is enabled, latency will be provided.

Multiple sysDSP slices can be spanned to accommodate large functions. Additional LUTs may be required if multiple sysDSP slices are needed. The input data format can be selected as Parallel, Shift or Dynamic. The Shift format can only be enabled if inputs are less than 18 bits. The Shift format enables a sample/shift register, which is useful in applications such as the FIR Filter.

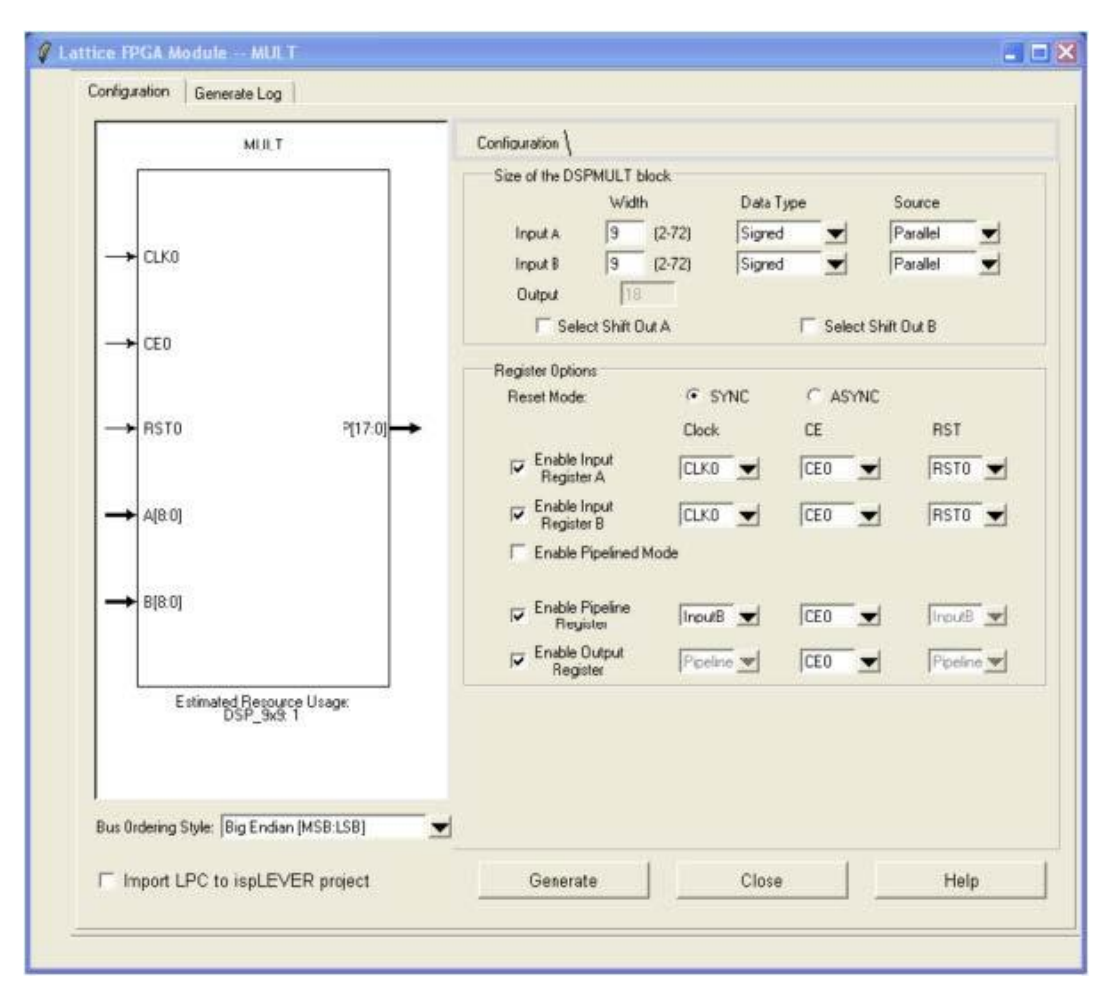

Figure 3.1. MULT Mode

#### **MAC Module**

The IPexpress MAC Module configures elements to be packed into the sysDSP slice. The function An x Bn +/- Pn-1 = Pn is implemented. The screen shot shown in Figure 3.2 shows the following:

- Data Options
  - Input bus widths from 2 to 72 bits
  - Data Type specifies whether the data is Signed, Unsigned or Dynamic
  - Source specifies whether data is from Parallel, Shift or Dynamic
  - Shift Out enables the shift out port on the sysDSP slice
  - Add/Sub Operation selects whether the arithmetic operation is Addition, Subtraction or Dynamic

#### Register Options

- Reset Mode selects whether an Async or Sync Reset is used
- Enable Input Register selects whether data input registers are used. If enabled, clock, reset and clock enable resources can be selected.

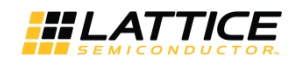

- Enable Pipeline Register selects whether data pipeline registers are used. If enabled, clock, reset and clock enable resources can be selected. If the option InputA or InputB is selected, the pipeline register uses the same clock as the input register. Output registers will automatically be enabled and will use the same clock.
- Enable Output Register is selected by default and selects the data output pipeline registers to be used. Clock, reset and clock enable resources can be selected.

Multiple sysDSP slices can be spanned to accommodate large functions. Additional LUTs may be required if multiple sysDSP slices are needed. The input data format can be selected as Parallel, Shift or Dynamic. The Shift format can only be enabled if inputs are less than 18 bits. The Shift format enables a sample/shift register. The accumulator is loaded with an initial value from data on the LD port when the signal ACCUMSLOAD is toggled.

| MAC                                     | Configuration \                       |   |
|-----------------------------------------|---------------------------------------|---|
|                                         | Size of the DSPMAC block              |   |
|                                         | Width Data Type Source                |   |
|                                         | Input A 18 (2:72) Signed V Parallel   | - |
| CE0                                     | Input B 18 (2-72) Signed T Parallel   | - |
|                                         | Accumulator 52                        |   |
|                                         | Select Shift Out A Select Shift Out B |   |
|                                         | Add/Sub Operation Add 👤               |   |
|                                         | Register Options                      |   |
|                                         | Reset Mode: © SYNC © ASYNC            |   |
| → A[17:0]                               | Clock CE RST                          |   |
| ACCUM[51:0]                             | Register A CLK0 V CE0 V RST0          | - |
|                                         | Enable Input CLK0 V CE0 V BST0        | - |
|                                         | Finable Pinaline                      |   |
|                                         | Register InputB V ICE0 V InputB       | 1 |
|                                         | Register Pipeline V CE0 V Pipeline V  |   |
| Estimated Resource Usage:               |                                       |   |
| DSP_9x9: 4                              |                                       |   |
|                                         |                                       |   |
|                                         |                                       |   |
| us Ordering Style: Big Endian (MSB:LSB) |                                       |   |
|                                         |                                       |   |

Figure 3.2. MAC Mode

#### MMAC Module

The IPexpress MMAC Module configures elements to be packed into the sysDSP slice. The function A0n x B0n +/- A1n x B1n + Pn-1 = Pn is implemented. The screen shot shown in Figure 3.3 shows the following:

- Data Options
  - Input bus widths from 2 to 72 bits
  - Data Type specifies whether the data is Signed, Unsigned or Dynamic
  - Source specifies whether data is from Parallel, Shift (DSP slice shift out port) or Dynamic
  - Shift Out enables the shift out port on the DSP slice
  - Operation selects whether the arithmetic operation is Addition, Subtraction or Dynamic
- Register Options
  - Reset Mode selects whether an Async or Sync Reset is used.
  - Enable Input Register selects whether data input registers are used. If enabled, clock, reset and clock enable resources can be selected.

© 2024 Lattice Semiconductor Corp. All Lattice trademarks, registered trademarks, patents, and disclaimers are as listed at www.latticesemi.com/legal.

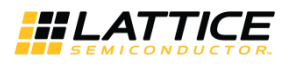

- Enable Pipeline Register selects whether data pipeline registers are used. If enabled, clock, reset and clock enable resources can be selected. If the option InputA or InputB is selected, the pipeline register uses the same clock as the input register. Output registers will automatically be enabled and will use the same clock.
- Enable Output Register is selected by default and selects the data output pipeline registers to be used. Clock, reset and clock enable resources can be selected.

Multiple sysDSP slices can be spanned to accommodate large functions. Additional LUTs may be required if multiple sysDSP slices are needed. The input data format can be selected as Parallel, Shift or Dynamic. The Shift format can only be enabled if inputs are less than 18 bits. The Shift format enables a sample/shift register. The accumulator is loaded with an initial value from data on the LD port when the signal ACCUMSLOAD is toggled.

| Size of the DSPMMAC block<br>Vidth Data Type Source<br>Input A0/A1 18 (2-72) Signed ▼ Parallel<br>Input B0/B1 18 (2-72) Signed ▼ Parallel<br>Accumulator 52<br>Select Shift Out A Select Shift Out B                            |
|----------------------------------------------------------------------------------------------------|
| Size of the DSPMMAC block<br>Width Data Type Source<br>Input A0/A1 18 (2-72) Signed ▼ Parallel<br>Input B0/B1 18 (2-72) Signed ▼ Parallel<br>Accumulator 52<br>Select Shift Out A Select Shift Out B                            |
| Width     Data Type     Source       Input A0/A1     18     (2-72)     Signed     Parallel       Input B0/B1     18     (2-72)     Signed     Parallel       Accumulator     52       Select Shift Out A     Select Shift Out B |
| Input A0/A1 18 (2-72) Signed Parallel<br>Input B0/B1 18 (2-72) Signed Parallel<br>Accumulator 52 Select Shift Out A Select Shift Out B                                                                                          |
| Accumulator 52<br>Select Shift Out A Select Shift Out B                                                                                                    |
| Select Shift Out A     Select Shift Out B                                                                                                    |
|                                                                                                    |
| Uperation IALLUM+MULIA+MULIB                                                                                                    |
| Panista Online                                                                                                    |
| Reset Mode: © SYNC © ASYNC                                                                                                    |
| Clock CE RST                                                                                                    |
| F Enable Input CLKO CEO F RSTO                                                                                                    |
| Register B CLKO CEO RSTO                                                                                                    |
| Finable Pipeline InputB CE0 InputB                                                                                                    |
| Finable Output Pipeline V CEO V Pipeline                                                                                                    |
|                                                                                                    |
|                                                                                                    |
|                                                                                                    |
|                                                                                                    |
|                                                                                                    |
|                                                                                                    |
|                                                                                                    |

Figure 3.3. MMAC Mode

#### MULTADDSUB Module

The IPexpress MULTADDSUB Module configures elements to be packed into the sysDSP slice. The function A0 x B0 +/- A1 x B1 = P is implemented. The screen shot shown in Figure 3.4 shows the following:

- Data Options
  - Input bus widths from 2 to 72 bits
  - Cascade input can be enabled. This can be used to cascade the Multaddsub modules. If this is selected, the CIN and SignCIN will appear as additional input ports and SignSUM as an additional output port.
  - Data Type specifies whether the data is Signed, Unsigned or Dynamic
  - Source specifies whether data is from Parallel, Shift or Dynamic
  - Shift Out enables the shift out port on the sysDSP slice. The cascade match register is available if Shift Out A is selected. This is useful when a cascaded chain of Multaddsub modules are implemented.
  - Add/Sub Operation selects whether the arithmetic operation is Addition, Subtraction or Dynamic

#### Register Options

Reset Mode selects if an Async or Sync Reset is used.

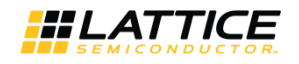

- Enable Input Register selects whether data input registers are used. If enabled, clock, reset and clock enable resources can be selected.
- Enable Pipeline Register selects whether data pipeline registers are used. If enabled, clock, reset and clock enable resources can be selected. If the option InputA or InputB is selected, the pipeline register uses the same clock as the input register. Output registers will automatically be enabled and will use the same clock.
- Enable Output Register selects if the data output pipeline registers are used. If enabled, clock, reset and clock enable resources can be selected.
- Enable Pipelined Mode turns on all the input, pipeline and output registers. If this mode is enabled, latency will be provided.

Multiple sysDSP slices can be spanned to accommodate large functions. Additional LUTs may be required if multiple sysDSP slices are needed. The input data format can be selected as Parallel, Shift or Dynamic. The Shift format can only be enabled if inputs are less than 18 bits. The Shift format enables a sample/shift register. Other than this shift register chain, the cascade chain can be enabled by selecting Enable cascade input, as described above. For appropriate operations, SUM and SignSUM (other than the last module in the cascade chain) need to be connected to CIN and SignCIN of an adjacent module. For the first module in the cascade chain, the CIN and SignCIN ports need to be assigned a value of 0.

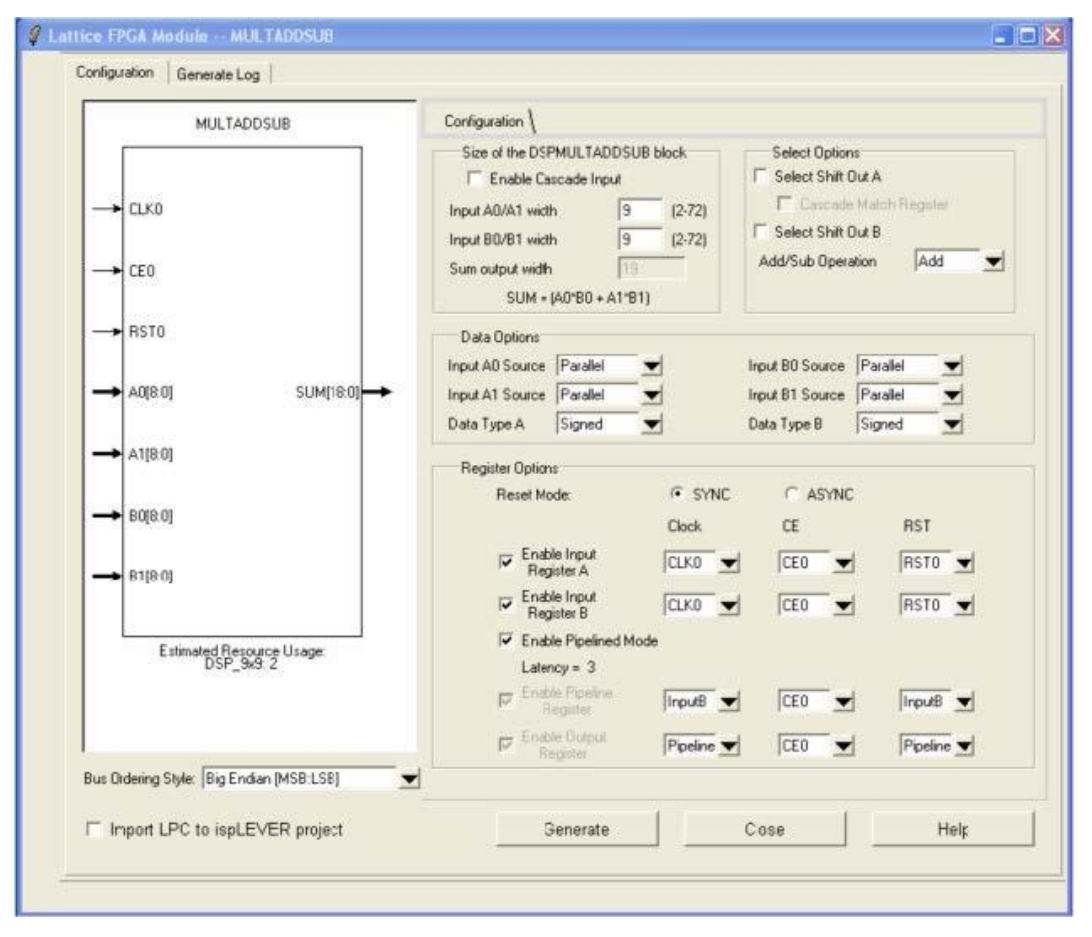

Figure 3.4. MULTADDSUB Mode

#### MULTADDSUBSUM Module

The IPexpress MULTADDSUBSUM Module configures elements to be packed into the sysDSP slice. The function A0 x B0 +/- A1 x B1 + A2 x B2 +/- A3 x B3 = P is implemented. The screen shot shown in Figure 3.5 shows the following:

- Data Options
  - Input bus widths from 2 to 72 bits
  - Data Type specifies whether the data is Signed, Unsigned or Dynamic

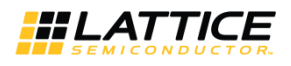

- Source specifies whether data is from Parallel, Shift or Dynamic
- Shift Out enables the shift out port on the sysDSP slice
- Add/Sub Operation selects whether the arithmetic operation is Addition, Subtraction or Dynamic

#### Register Options

- Reset Mode selects whether an Async or Sync Reset is used
- Enable Input Register selects the data input registers to be used. If enabled, clock, reset and clock enable resources can be selected.
- Enable Pipeline Register selects if data pipeline registers are used. If enabled, clock, reset and clock enable resources can be selected. If the option Input A or Input B is selected, the pipeline register uses the same clock as the input register. Output registers will automatically be enabled and will use the same clock.
- Enable Output Register selects whether the data output pipeline registers are used. If enabled, clock, reset and clock enable resources can be selected.
- Enable Pipelined Mode turns on all the input, pipeline and output registers. If this mode is enabled, latency will be provided.

Multiple sysDSP slices can be spanned to accommodate large functions. Additional LUTs may be required if multiple sysDSP slices are needed. The input data format can be selected as Parallel, Shift or Dynamic. The Shift format can only be enabled if inputs are less than 18 bits. The Shift format enables a sample/shift register.

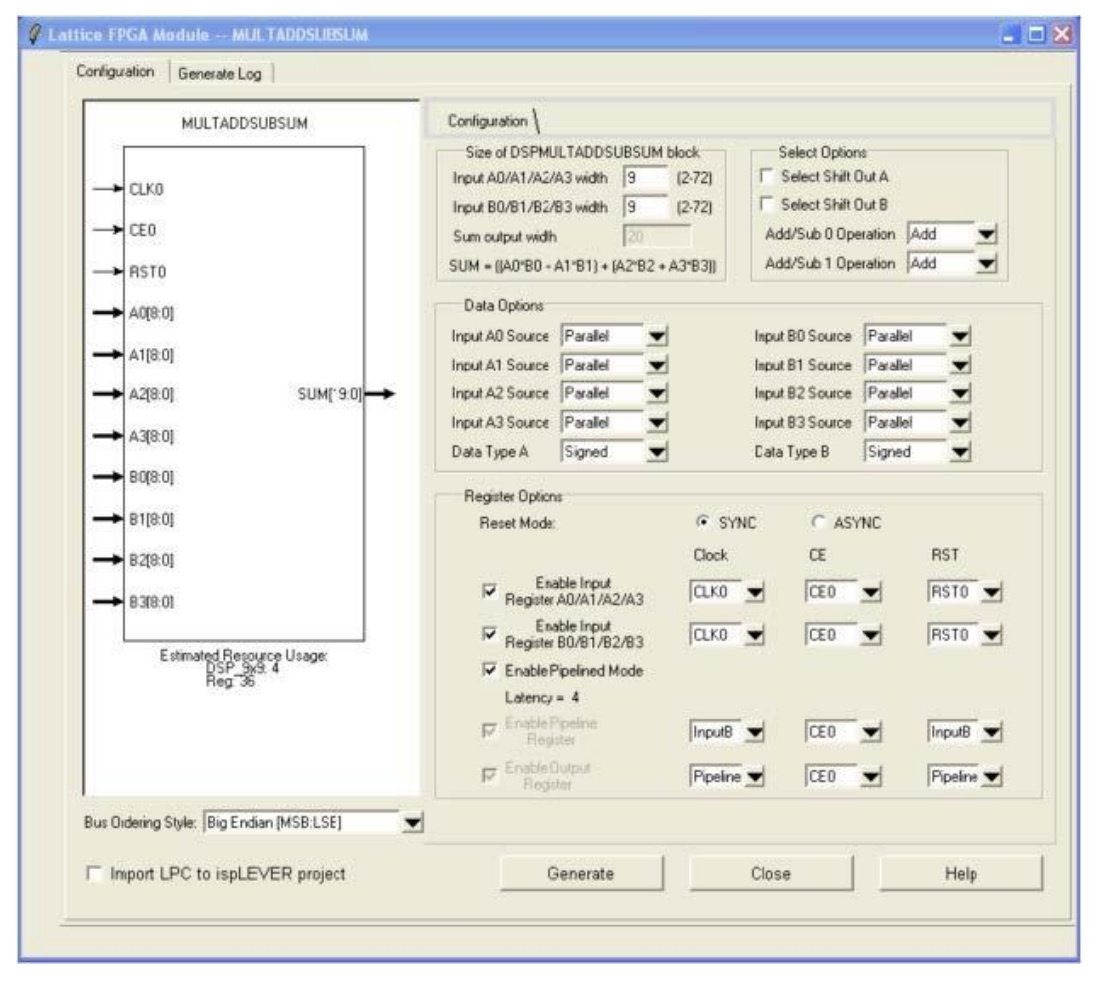

Figure 3.5. MULTADDSUBSUM Mode

© 2024 Lattice Semiconductor Corp. All Lattice trademarks, registered trademarks, patents, and disclaimers are as listed at www.latticesemi.com/legal.

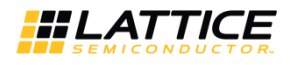

#### Adder Tree Module

The IPexpress Adder Tree Module is used to generate an adder tree in the sysDSP slice. The function DataA0 + DataA1 + ... + DataAn = Resultn is implemented. The screen shot shown in Figure 3.6 shows the following:

- Data Options
  - Input bus widths from 2 to 54 bits
  - Number of inputs can be from 2 to 33
- Register Options
  - Reset Mode selects whether an Async or Sync Reset is used
  - Enable Fully Pipelined Mode selects if data pipeline and output registers are used
  - Enable Input Register selects if data input registers are used
  - Enable Output Register selects if data output registers are used

If the number of inputs is larger than 3, multiple DSP slices will be needed. Furthermore, if Fully Pipelined Mode is enabled, registers from the generic logic will be needed.

| → DataA0(35:0)<br>→ DataA1(35:0)<br>→ DataA2(35:0)<br>→ DataA3(35:0)<br>→ DataA3(35:0)<br>→ DataA4(35:0) Result(35:0) →<br>DataA5(35:0) | Configuration \<br>Width 36 (2 - 54)<br>Number of Inputs 6 (2 - 33)<br>Reset Mode © Sync © Async |
|----------------------------------------------------------------------------------------------------|--------------------------------------------------------------------------------------------------|
| ← Clock<br>← CikEn<br>Reset<br>Estimated Resource Usage:<br>DSP_3x9: 12                                                                 | I Enable Fully Pipelined Mode<br>I Enable Input Register<br>I Enable Output Register             |
| Bus Ordering Style:                                                                                                    |                                                                                                  |

Figure 3.6. Adder Tree Mode

#### Wide Mux Module

The IPexpress Wide Mux Module is used to generate a MUX in the sysDSP slice. The screen shot shown in Figure 3.7 shows the following:

- Data Options
  - Input bus widths from 2 to 36 bits
  - Number of inputs can be from 2 to 28
- Register Options
  - Reset Mode selects whether an Async or Sync Reset is used
  - Enable Fully Pipelined Mode selects if data input, pipeline and output registers are used
  - Enable Input Register selects if data input registers are used
  - Enable Output Register selects if data output registers are used.

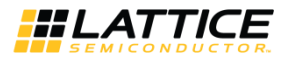

| → DataA0(35:0)<br>→ DataA1(35:0)<br>→ DataA2(35:0)<br>→ DataA3(35:0)<br>→ DataA3(35:0)<br>→ DataA5(35:0)<br>→ Clock<br>→ ClkEn<br>→ Reset<br>Estimated Resource Usage:<br>1117.8<br>DSP_9x9:8 | Configuration         Width       36       (2 - 36)         Number of Inputs       6       (2 - 18)         Reset Mode       Image: Sync       Async         Image: Enable Fully Pipelined Mode       Image: Enable Input Register         Image: Enable Output Register       Image: Enable Output Register |
|----------------------------------------------------------------------------------------------------|----------------------------------------------------------------------------------------------------|
| Bus Ordering Style:                                                                                                    |                                                                                                    |

Figure 3.7. Wide Mux Mode

#### **Barrel Shifter Module**

The IPexpress Barrel Shifter Module is used to generate a Barrel Shifter in the sysDSP slice. Barrel Shifters are useful for applications such as floating point addition, compression/decompression algorithms, and pattern matching. The screen shot shown in Figure 3.8 shows the following:

- Data Options
  - Shift direction options of Left or Right
  - Type options of Zero Insert, Sign Extension (Shift Right only) or Rotate
  - Data Width can be from 1 to 40 bits or 2 to 32 for Type Rotate
- Register Options
  - Reset Mode selects whether an Async or Sync Reset is used
  - Enable Input Register selects if data input registers are used
  - Enable Pipeline Register selects if data pipeline registers are used
  - Enable Output Register selects if data output registers are used

Below are some examples of a Barrel Shifter:

#### Example 1:

```
Shift Direction = Left
Type = Zero Insert
A[7:0] = 0000 0100
Shift[1:0] = 10
P[7:0] = 0000 1000
Example 2:
```

Shift Direction = Right Type = Sign Extension

© 2024 Lattice Semiconductor Corp. All Lattice trademarks, registered trademarks, patents, and disclaimers are as listed at www.latticesemi.com/legal.

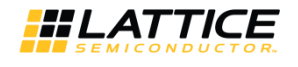

A[7:0] = 1111 1100 Shift[1:0] = 10 P[7:0] = 1111 1110

Example 3:

Shift Direction = Left Type = Rotate A[7:0] = 1111 1111 1100 Shift[1:0] = 10 P[7:0] = 1111 1111 1001

Multiple sysDSP slices can be spanned to accommodate large functions. Additional LUTs may be required if multiple sysDSP slices are needed.

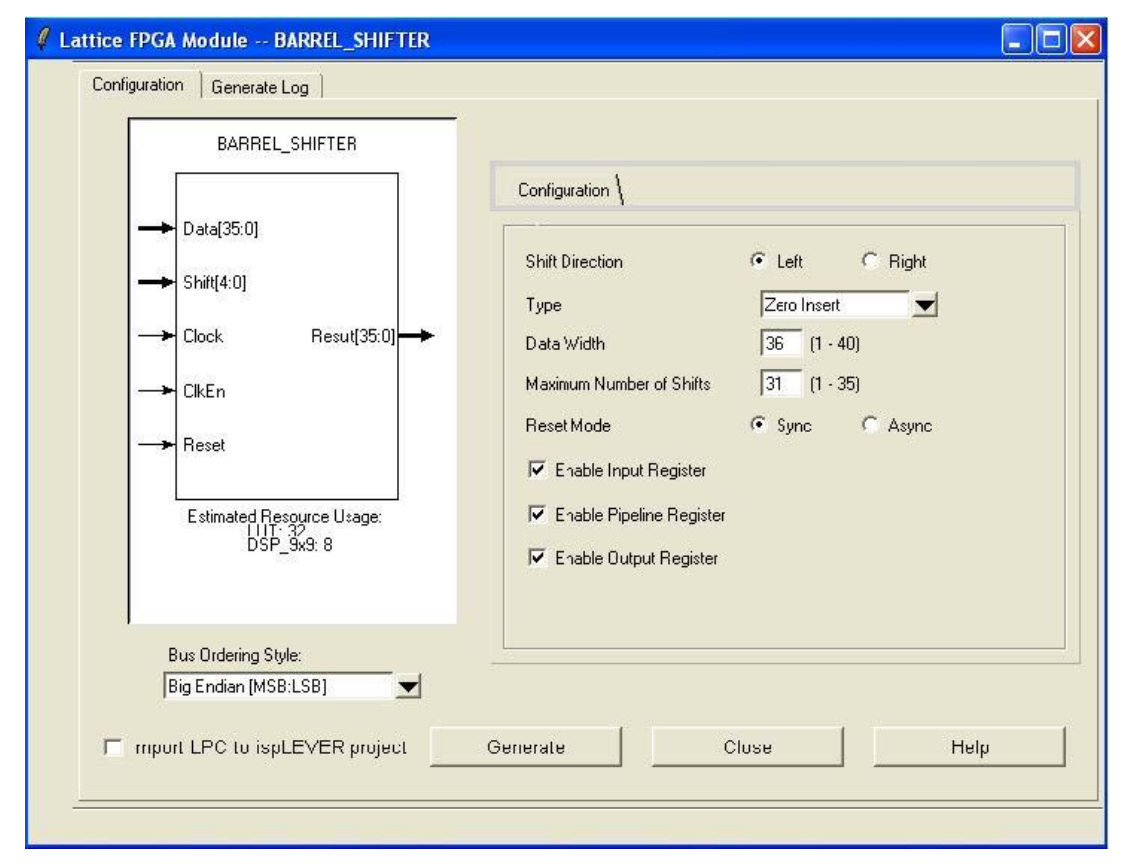

Figure 3.8. Barrel Shifter Mode

## 3.3. Targeting the sysDSP Slice by Inference

The Inferencing flow enables the design tools to infer sysDSP slices from an HDL design. It is important to note that when using the Inferencing flow, unless the code style matches the sysDSP slice, results will not be optimal. The following are VHDL and Verilog examples.

#### VHDL Example

```
library ieee;
use ieee.std_logic_1164.all;
--use ieee.std_logic_arith.all;
use ieee.std_logic_unsigned.all;
entity mult is
```

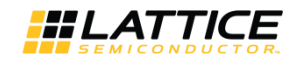

```
port (reset, clk : in std logic;
dataax, dataay : in std logic vector(8 downto 0);
dataout : out std logic vector (17 downto 0));
end;
architecture arch of mult is
signal dataax req, dataay req : std logic vector (8 downto 0);
signal dataout node : std logic vector (17 downto 0);
signal dataout pipeline : std logic vector (17 downto 0);
begin
process (clk, reset)
begin
if (reset='1') then
dataax reg <= (others => '0');
dataay reg <= (others => '0');
elsif (clk'event and clk='1') then
dataax reg <= dataax;</pre>
dataay reg <= dataay;</pre>
end if;
end process;
dataout_node <= dataax_reg * dataay_reg;</pre>
process (clk, reset)
begin
if (reset='1') then
dataout pipeline <= (others => '0');
elsif (clk'event and clk='1') then
dataout pipeline <= dataout node;</pre>
end if;
end process;
process (clk, reset)
begin
if (reset='1') then
dataout <= (others => '0');
elsif (clk'event and clk='1') then
dataout <= dataout pipeline;</pre>
end if;
end process;
end arch;
```

#### Verilog Example

module mult (dataout, dataax, dataay, clk, reset); output [35:0] dataout; input [17:0] dataax, dataay; input clk,reset; reg [35:0] dataout; reg [17:0] dataax\_reg, dataay\_reg; wire [35:0] dataout\_node; reg [35:0] dataout\_reg; always @(posedge clk or posedge reset) begin if (reset) begin dataax\_reg <= 0; dataay\_reg <= 0; end

© 2024 Lattice Semiconductor Corp. All Lattice trademarks, registered trademarks, patents, and disclaimers are as listed at www.latticesemi.com/legal.

All other brand or product names are trademarks or registered trademarks of their respective holders. The specifications and information herein are subject to change without notice.

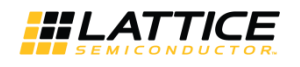

```
else
begin
dataax reg <= dataax;</pre>
dataay reg <= dataay;</pre>
end
end
assign dataout node = dataax reg * dataay reg;
always @(posedge clk or posedge reset)
begin
if (reset)
dataout reg <= 0;</pre>
else
dataout reg <= dataout node;</pre>
end
always @(posedge clk or posedge reset)
begin
if (reset)
dataout <= 0;</pre>
else
dataout <= dataout reg;</pre>
end
endmodule
```

## 3.4. Targeting the sysDSP Slice Using ispLeverDSP with Simulink

Simulink is a graphical add-on (similar to schematic entry) for MATLAB, which is produced by The MathWorks. For more information, refer to the Simulink web page at www.mathworks.com/products/simulink/.

The ispLeverDSP is a block set in Simulink library provided by Lattice. It allows users to create algorithms and models in Simulink and converts the algorithms and models into RTL code.

After successful installation of ispLEVER or Diamond, set a path in MATLAB to make the Lattice block set available in the Simulink library. For more information, refer to the ispLEVER 8.1 Installation Notice or the Lattice Diamond Installation Notice.

The Lattice block set includes multipliers, adders, registers, and many other building blocks. Besides the basic building blocks there are a couple of unique Lattice blocks:

- **Gateways In and Out** The design is made of the blocks between Gateway In and Gateway Out and these blocks can be converted into HDL code. When the design is converted into RTL code, the signal fed into the Gateway In is translated into the test vector for the testbench and the signal coming out of the Gateway Out is the reference copy for self-check in the testbench. In Figure 3.9, the input\_x blocks on the left are Gateway In and the output block on the right is the Gateway Out.
- **Generator** The Generator block is used to convert the design into HDL files that can be instantiated in a HDL design. The Generate Block is identified by the Lattice logo as shown in Figure 3.9.

© 2024 Lattice Semiconductor Corp. All Lattice trademarks, registered trademarks, patents, and disclaimers are as listed at www.latticesemi.com/legal

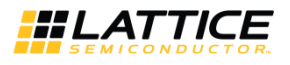

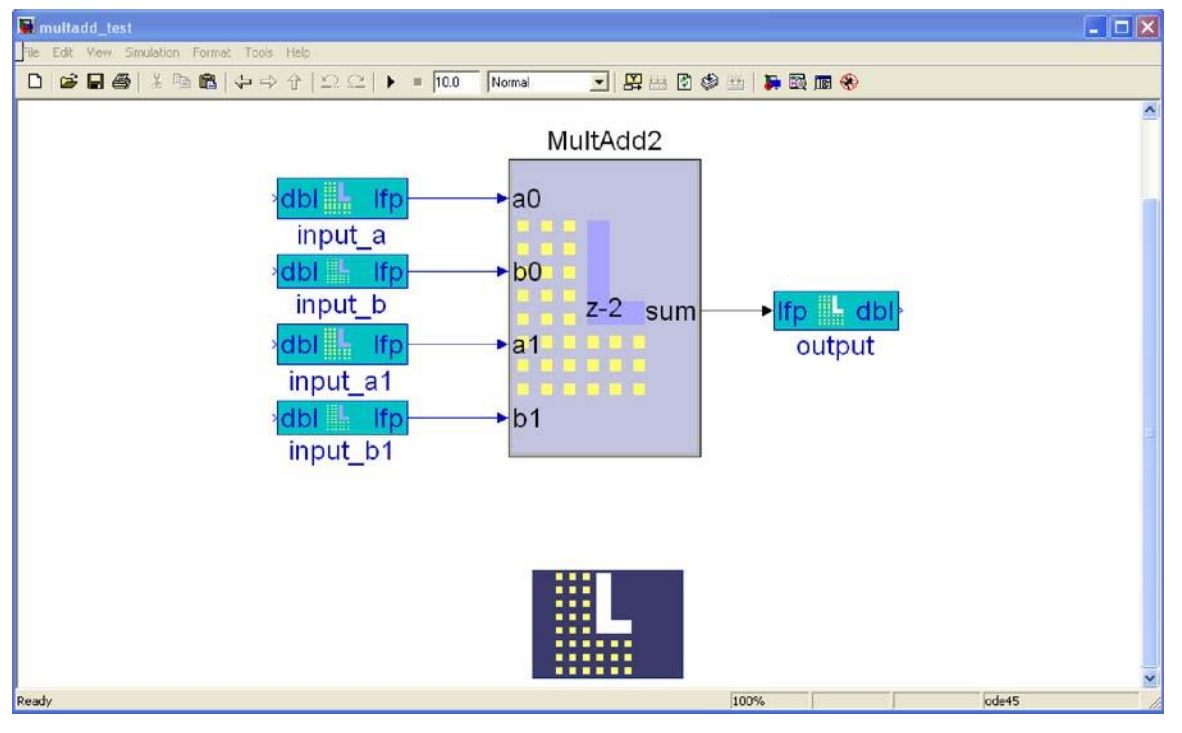

Figure 3.9. Simulink Design

## 3.5. Targeting the sysDSP Slice by Instantiating Primitives

The sysDSP slice can be targeted by instantiating the sysDSP slice primitives into a design. The advantage of instantiating primitives is that it provides access to all ports and sets all available parameters. The disadvantage of this flow is that all this customization requires extra coding by the user. Appendix A. DSP Primitives details the syntax for the sysDSP slice primitives.

# 4. sysDSP in the Report Files

### 4.1. Map Report

The Map Report includes information on how many sysDSP components are used and how many are available. A sysDSP slice is made of Multipliers and ALUs. The Map Report also shows how the sysDSP components are configured. Below is the DSP section from the Map Report Summary and the Component Details for the ALU.

Number Of Mapped DSP Components:

```
MULT18X18C 2

MULT9X9C 0

ALU54A 1

ALU24A 0

------

Number of Used DSP MULT Sites: 4 out of 256 (1 %)

Number of Used DSP ALU Sites: 2 out of 128 (1 %)

Number of clocks: 1

Net CLK0_c: 3 loads, 3 rising, 0 falling (Driver: PIO CLK0 )

DSP Component Details

------

. ALU54A dsp alu 0:
```

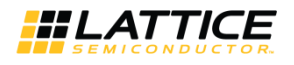

54-Bit ALU Opcode 0 1 Opcode 1 0 Opcode 2 1 Opcode 3 0 Opcode 4 0 Opcode 5 0 Opcode 6 0 Opcode 7 0 Opcode 8 0 Opcode 9 1 Opcode 10 0 OpcodeOPO Registers CLK CE RST -----Input CLK0 CE0 RST0 Pipeline CLK0 CE0 RST0 OpcodeOP1 Registers CLK CE RST \_\_\_\_\_ Input -- --Pipeline -- --OpcodeIN Registers CLK CE RST -----Input Pipeline Data Input Registers CLK CE RST \_\_\_\_\_ C.0 C1 Output Register CLK CE RST -----Output0 CLK0 CE0 RST0 Output1 CLK0 CE0 RST0 Flag Register CLK CE RST Flag CLK0 CE0 RST0 Other MCPAT SOURCE STATIC MASKPAT SOURCE STATIC MASK01 0x00000000000000 MCPAT 0x0000000000000 MASKPAT 0x0000000000000 RNDPAT 0x00000000000000 PSE17 0b11111111111111111 PSE53 0b1111111 GSR DISABLED RESETMODE SYNC MULT9 MODE DISABLED

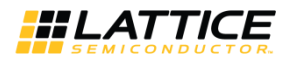

## 4.2. PAR Report

The PAR Report shows how the sysDSP components are packed into the sysDSP slices. The PAR Report shown below has two MULT18x18s and one ALU that are packed into one sysDSP slice:

----- DSP Report -----DSP Slice #: 1 2 3 4 5 6 7 8 9 10 11 12 13 14 15 16 17 18 19 20 21 22 23 24 25 26 27 28 29 30 31 32 # of MULT9X9C # of MULT18X18C # of ALU24A # of ALU54A DSP Slice #: 33 34 35 36 37 38 39 40 41 42 43 44 45 46 47 48 49 50 51 52 53 54 55 56 57 58 59 60 61 62 63 64 # of MULT9X9C # of MULT18X18C 2 # of ALU24A # of ALU54A 1 DSP Slice 33 Component Type Physical Type Instance Name MULT18 R52C2 MULT18X18C MULT18 dsp mult 1 MULT18 R52C3 MULT18X18C MULT18 dsp mult 0 ALU54 R52C5 ALU54A ALU54 dsp alu 0 ----- End of DSP Report -----

## 4.3. Trace Report

The Trace Report includes the timing of the design. The timing paths are analyzed to, from or through the sysDSP slice. Below is an example from the Post PAR Trace Report.

```
_____
Preference: FREQUENCY NET "CLK0 c" 350.000000 MHz ;
72 items scored, 0 timing errors detected.
_____
Passed: The following path meets requirements by 0.320ns
Logical Details: Cell type Pin type Cell/ASIC name (clock net +/-)
Source: MULT18X18C Port dsp mult 0(ASIC) (from CLK0 c +)
Destination: ALU54A Port dsp alu 0(ASIC) (to CLK0 c +)
Delay: 0.340ns (100.0% logic, 0.0% route), 1 logic levels.
Constraint Details:
0.340ns physical path delay dsp mult 0 to dsp alu 0 meets
2.857ns delay constraint less
0.000ns skew and
2.197ns MU SET requirement (totaling 0.660ns) by 0.320ns
Physical Path Details:
Name Fanout Delay (ns) Site Resource
C2OUT DEL --- 0.340 *18 R52C3.CLK0 to *T18 R52C3.P35 dsp mult 0 (from CLK0 c)
ROUTE 1 0.000 *T18 R52C3.P35 to *54 R52C5.MB35 test ecp3 mult out p 1 35 (to
CLK0 c)
_____
0.340 (100.0% logic, 0.0% route), 1 logic levels.
Clock Skew Details:
Source Clock:
Delay Connection
0.778ns N4.PADDI to MULT18 R52C3.CLK0
Destination Clock :
Delay Connection
```

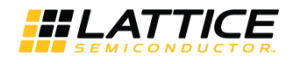

```
0.778ns N4.PADDI to ALU54_R52C5.CLK0
Report: 394.166MHz is the maximum frequency for this preference.
```

# 5. sysDSP in the ispLEVER Design Planner

Note: See Appendix B. Using IPexpress for Diamond for usage information for Lattice Diamond design software.

## 5.1. Pre-Mapped View

In the Design Planner Pre-Mapped View, sysDSP instances can be viewed or grouped together. Figure 5.1 is a screen shot showing MULT and ALU instances.

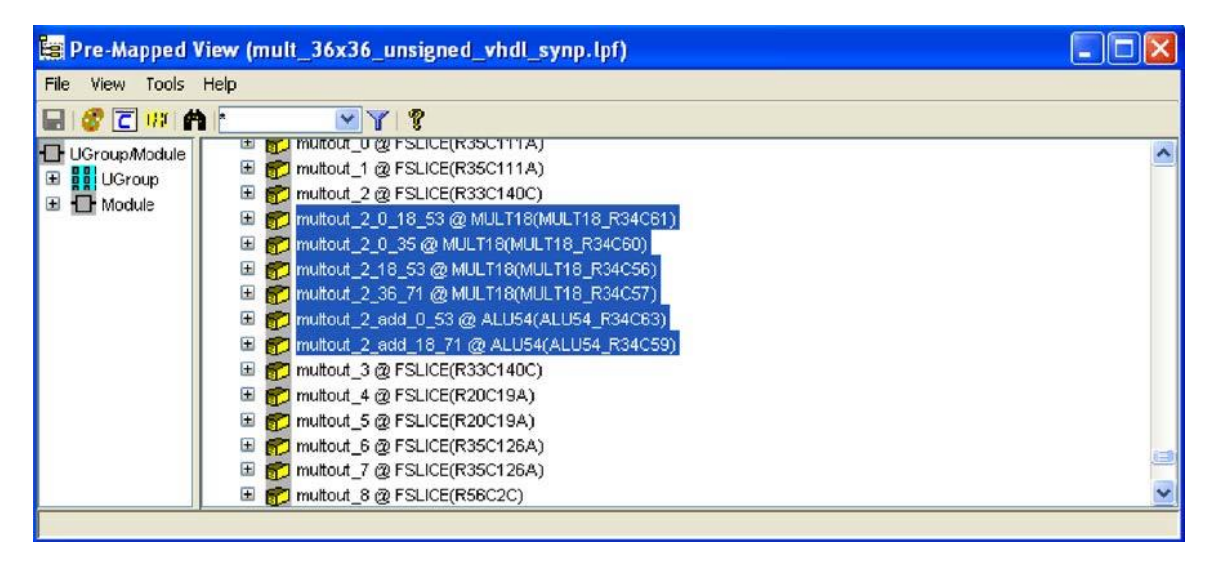

Figure 5.1. Design Planner Pre-Mapped View

## 5.2. Floorplan View

The DSP slices are organized in rows, as shown in Figure 5.2. It can be seen that each slice extends to four columns with the multipliers on the left and ALUs on the right.

© 2024 Lattice Semiconductor Corp. All Lattice trademarks, registered trademarks, patents, and disclaimers are as listed at www.latticesemi.com/legal.

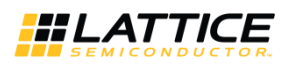

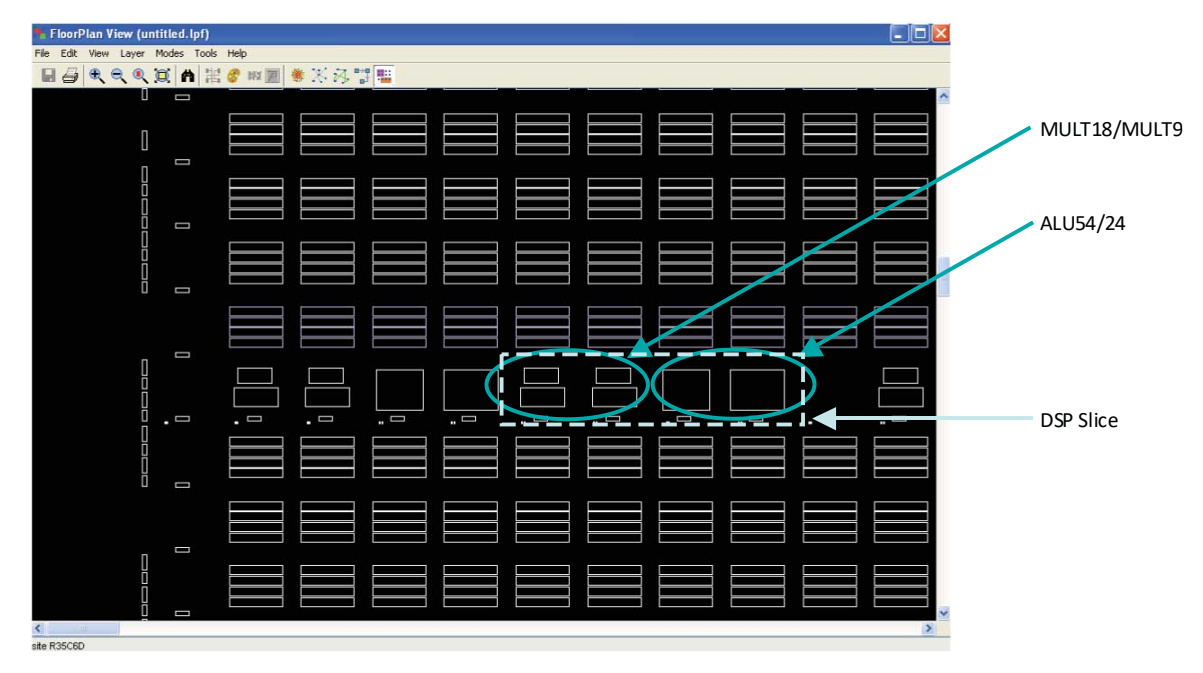

Figure 5.2. Floorplan View

# 6. Advanced Features of the sysDSP Slice

Examining the LatticeECP3 sysDSP slice in more detail (Figure 6.1) reveals the Arithmetic Logic Unit (ALU) and three programmable muxes, AMUX, BMUX and CMUX. These components are used in combination to enable the advanced functions of the sysDSP slice, such as:

- Cascading of slices for implementing Adder Trees fully in sysDSP slices.
- Ternary addition functions are implemented through bypassing of multipliers.
- Various rounding techniques modify the data using the ALU.
- ALU flags.
- Dynamic muxes input selection allows for Time Division Multiplexing (TDM) of the sysDSP slice resources.

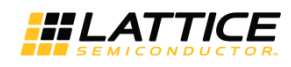

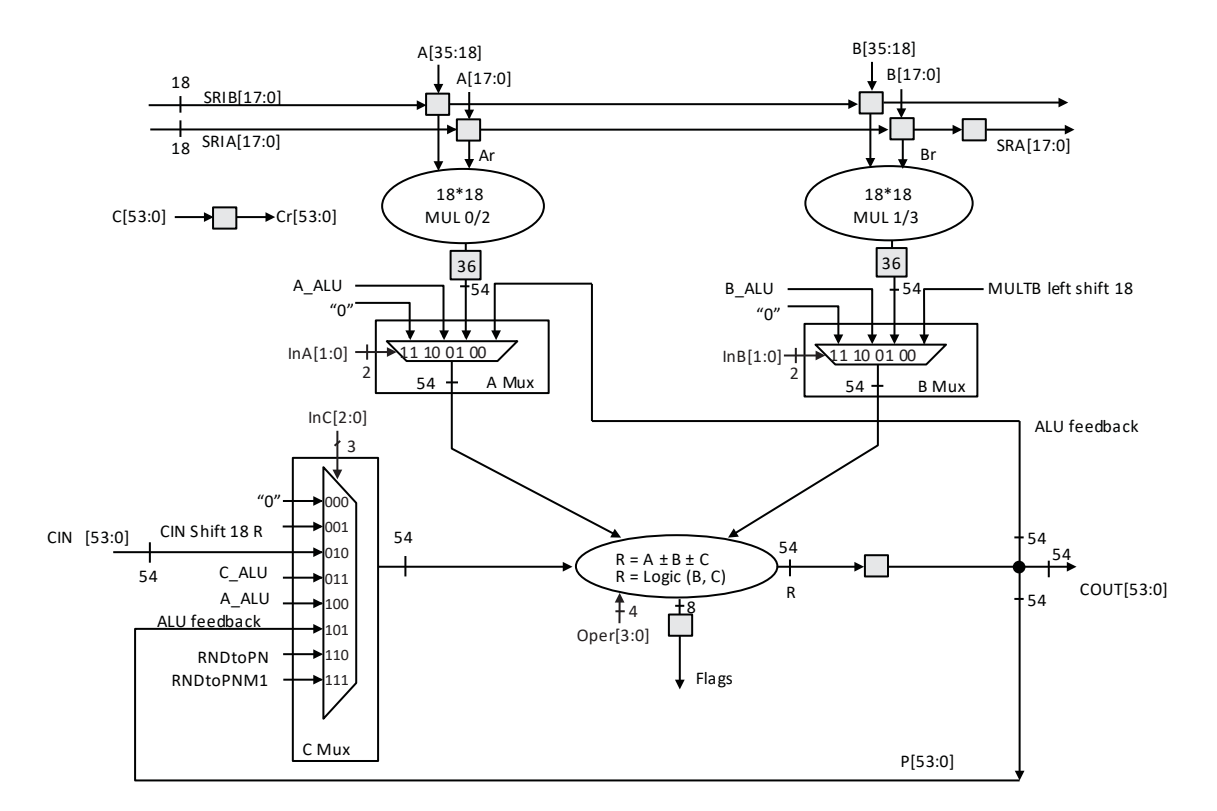

Notes:

1. Two slices are shown: Slice0 (Mult0 and Mult1) and Slice1 (Mult2 and Mult3)

2. Each 18x18 can also implement two 9x9s.

3. A Mux[53:36] and B Mux[53:36] are sign extended if SIGNEDA or SIGNEDB = 1; otherwise, they are zero extended.

4. P[17:0] has an independent multiplexer to bypass or not bypass the COUT[17:0] register. This is required to support 36\*36 multiplication mode.

5. A 54-bit ALU does not al ways feed 54 bits from A, B and C. Sometimes it will select only 36b, as seen in "Arithmetic Modes".

= Bypassable registers

#### Figure 6.1. Detailed sysDSP Slice Diagram

#### AMUX

AMUX selects between multiple 54-bit inputs to the ALU statically or dynamically. The inputs to AMUX are listed in Table 6.1.

#### Table 6.1. AMUX Inputs

| InA[1:0] | AMUX Signal Selection                                      |
|----------|------------------------------------------------------------|
| 00       | ALU feedback                                               |
| 01       | Output of MULTA, sign-extended to 54 bits                  |
| 10       | A_ALU={Cra[17:0], Ara}, concatenated result of Cra and Ara |
| 11       | GND or 54 bits of 0                                        |

Signal Descriptions:

- Cra is generated from Cr by sign extending Ar35 (on Cr(17:0)), and Br35 (on Cr(44:27))
- Ara is generated from the registered input of A (AR) sign extended to 36 bits

#### BMUX

BMUX selects between multiple 54-bit inputs to the ALU statically or dynamically. The inputs to BMUX are listed in Table 6.2.

© 2024 Lattice Semiconductor Corp. All Lattice trademarks, registered trademarks, patents, and disclaimers are as listed at www.latticesemi.com/legal

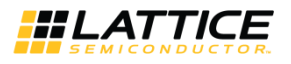

#### Table 6.2. BMUX Inputs

| InB[1:0] | BMUX Signal Selection                                       |
|----------|-------------------------------------------------------------|
| 00       | Output of MULTB, left shift 18 bits                         |
| 01       | Output of MULTB, sign-extended to 54 bits                   |
| 10       | B_ALU={Cra[44:27], Bra}, concatenated result of Cra and Bra |
| 11       | GND or 54 bits of 0                                         |

Signal Descriptions:

• Bra is generated from the registered input of B (BR) sign extended to 36 bits

#### CMUX

CMUX selects between multiple 54-bit inputs to the ALU statically or dynamically. The inputs to CMUX are listed in Table 6.3.

#### Table 6.3. CMUX Inputs

| InC[2:0] | CMUX Signal Selection             |
|----------|-----------------------------------|
| 000      | GND or 54 bits of 0               |
| 001      | CIN right shift 18 bits           |
| 010      | CIN                               |
| 011      | C_ALU: sign extended Cr           |
| 100      | A_ALU                             |
| 101      | ALU feedback                      |
| 110      | Constant for rounding (RNDtoPN)   |
| 111      | Constant for rounding (RNDtoPNM1) |

Signal Descriptions:

• CIN (Cascade Input) is connected to the COUT (Cascade Output) of an adjacent sysDSP slice

ALU

<u>Operation Codes</u>: The ALU does the processing of the sysDSP slice. Its operation can be static or dynamic and is set using a 4-bit operation code. The ALU can operate with either two inputs (BMUX and CMUX) or with three inputs mode (AMUX, BMUX and CMUX). Table 6.4 lists the operation codes and the ALU functions that are performed.

| #  | OPR(3) | OPR(2) | OPR(1) | OPR(0) | Function      |            |
|----|--------|--------|--------|--------|---------------|------------|
| 1  | 0      | 1      | 0      | 0      | R = A + B + C | Arithmetic |
| 2  | 0      | 1      | 0      | 1      | R = A - B + C |            |
| 3  | 0      | 1      | 1      | 0      | R = A + B - C |            |
| 4  | 0      | 1      | 1      | 1      | R = A - B - C |            |
| 5  | 1      | 1      | 0      | 0      | R = B XNOR C  | Logical    |
| 6  | 1      | 1      | 1      | 0      | R = B XOR C   |            |
| 7  | 0      | 0      | 0      | 0      | R = B NAND C  |            |
| 8  | 1      | 0      | 0      | 0      | R = B AND C   |            |
| 9  | 0      | 0      | 1      | 1      | R = B OR C    |            |
| 10 | 1      | 0      | 1      | 1      | R = B NOR C   |            |

#### Table 6.4. Operation Codes and ALU Functions

Signal Descriptions:

- OPR(x) is the opcode bit number
- A is the output from the AMUX

• B is the output from the BMUX

• C is the output from the CMUX

© 2024 Lattice Semiconductor Corp. All Lattice trademarks, registered trademarks, patents, and disclaimers are as listed at www.latticesemi.com/legal.

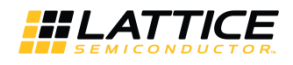

For arithmetic operation, the ALU is a ternary adder with selectable addition or subtraction for each input. The data width for the ALU operation is 54 bits with the following exception: MUX A and B opcodes are 10 and MUX C opcode is 011. For this operation mode, the data width is limited to 36 bits. If the 0 input port for one of the MUXes is selected by the port selection port, the ALU function effectively becomes a two-input operation.

<u>Flags</u>: ALU flags are indicators generated by comparing the ALU result and constants or fixed patterns Figure 6.2 and Figure 6.3 show the circuitry for the flags. Table 6.5 and Table 6.6 provide definitions of the inputs and outputs.

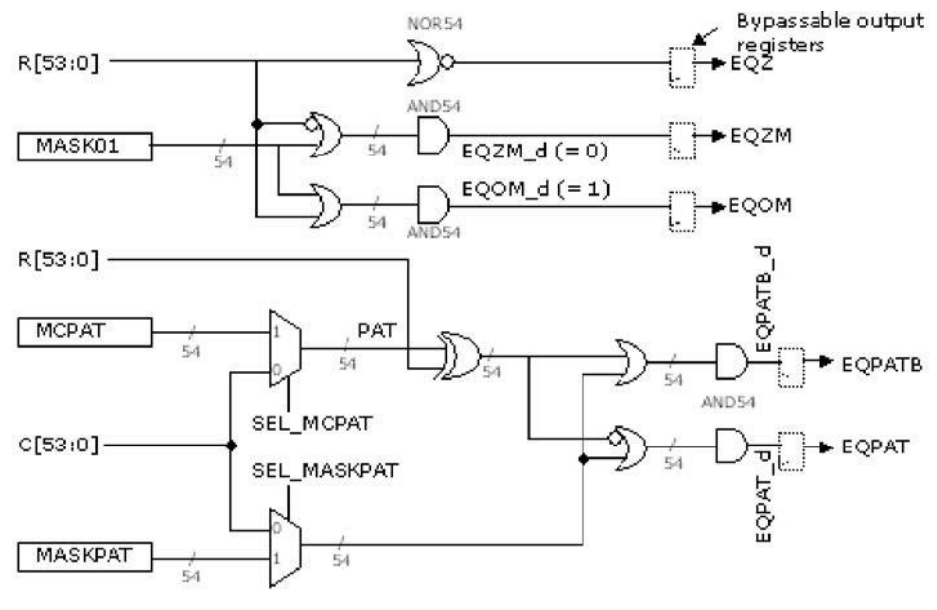

Figure 6.2. Flag Circuitry

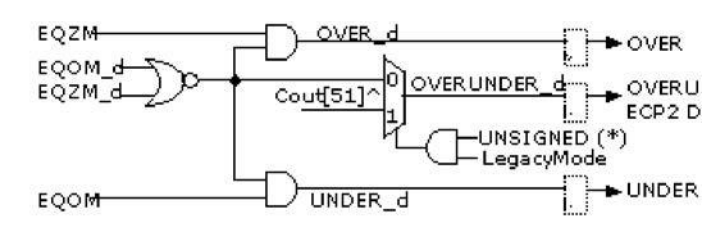

Figure 6.3. Flag Pattern Circuitry

#### Table 6.5. Flag Input Definitions

| Flag Input | Definition                                                          |
|------------|---------------------------------------------------------------------|
| R          | 54-bit result from the ALU                                          |
| MASK01     | Memory cell constant which is a mask for EQZM/EQOM                  |
| MASKPAT    | Memory cell constant which is a mask constant for EQPAT/EQPATB      |
| MCPAT      | Memory cell constant which is a MEM Cell Pattern constant           |
| SELPAT     | Mux select chooses the PAT source                                   |
| SELMASK    | Mux select chooses the mask source for EQPAT/EQPATB                 |
| LegacyMode | Sets OVERUNDER which is used to support LatticeECP2 legacy overflow |

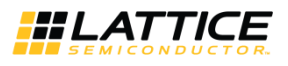

#### Table 6.6. Flag Output Definitions

| Flag Output         | Definition                                     | Equation                                         |
|---------------------|------------------------------------------------|--------------------------------------------------|
| EQZ                 | Equal to zero                                  | EQZ = not(bitwise_or(R))                         |
| EQZM                | Equal to zero with mask                        | EQZM = bitwise_and(not(R) or MASK01)             |
| EQOM                | Equal to one with mask                         | EQOM = bitwise_and(R or MASK01)                  |
| EQPAT <sup>1</sup>  | Equal to PAT with mask                         | EQPAT = bitwise_and(not(R xor MCPAT) or MASKPAT) |
| EQPATB <sup>1</sup> | Equal to bit inverted PAT with mask            | EQPATB = bitwise_and((R xor MCPAT) or MASKPAT)   |
| OVER                | Accumulator overflow                           | OVER = EQZM and (not(EQOM_d or EQZM_d))          |
| UNDER               | Accumulator underflow                          | UNDER = EQOM and (not(EQOM_d or EQZM_d))         |
| OVERUNDER           | Either over or underflow                       |                                                  |
| _d                  | The suffix "_d" denotes non-registered signals |                                                  |

Note:

1. For EQPAT and EQPATB, the pattern to be compared with can be specified through MCPAT and MASKPAT or through C input of sysDSP slice dynamically.

© 2024 Lattice Semiconductor Corp. All Lattice trademarks, registered trademarks, patents, and disclaimers are as listed at www.latticesemi.com/legal.

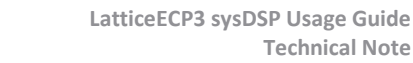

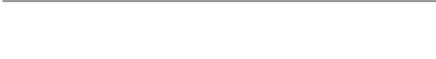

**#LATTICE** 

# 7. IPexpress Slice Module

See Appendix B. Using IPexpress for Diamond for information on using the IPexpress Slice Module in Diamond. The IPexpress Slice Module allows users to configure a sysDSP slice and enable all of its advanced features. Figure 7.1 shows the GUI for the Slice Module.

| SLI                                   | CE                        | Configuration \ Register Setup \                                                                                                    |
|---------------------------------------|---------------------------|----------------------------------------------------------------------------------------------------|
|                                       | Result[36:0] →<br>SignR → | Mult and ALU Selection<br>F Enable MultA F Enable MultB<br>Cascade Match Register<br>Select Shift Out B<br>F Enable & III                                                                                                    |
|                                       | EQZ 🔸                     | Operation  A + B + C                                                                                                    |
|                                       | EQZM                      | Impact / Amus         Impact / Bmus         Impact / Bmus         Impact                                                                                                    |
| → AA[17:0]                            | EQOM                      | MASKPAT_SOURCE STATIC MASKPAT 0x 0000000000000 00000000000000000000                                                                                                    |
| → AB[17:0]                            | EQPAT 🔶                   | MASK01 0x 0000000000000 0x00000000000000000                                                                                                    |
| → BA[17:0]                            | EQPATB                    | RNDPAT         0x         000000000000000000000000000000000000                                                                                                    |
| → BB[17:0]                            |                           | Input Selection<br>AA: Width 18 V Source Parallel V Sign Signed V                                                                                                    |
| Estimated Res<br>DSP_1                | ource Usage:<br>9x9: 4    | AB: Width 18 Source Parallet Sign Signed<br>BA: Width 18 Source Parallet Sign Signed<br>BB: Width 18 Source Parallet Sign Signed<br>Source Parallet Sign Signed<br>Sign Signed<br>Signed<br>Signed<br>Signed Signed<br>Signed<br>Signed Signed Signed<br>Signed Signed Signed Signed S |
| Bus Ordering Styl<br>Big Endian (MSB: | e:<br>LSB] 🗾 💌            | C: Width 36 Thout Frable Frable C: Width 36 C: Enable Frable Frable Frable Registers Registers Registers Registers                                                                                                    |
|                                       |                           |                                                                                                    |

Figure 7.1. Slice Module GUI

There are two sections for configuration, Mult/ALU and Input Selections. The output ports, such as data and flags, are enabled automatically depending on sysDSP operation and user options. The two sections are described below.

#### Input Selection

- Input bus widths which can be from 1-18 bit for AA, AB, BA, BB. AA and AB are the inputs for MultA, BA and BB are the inputs for MultB.
- Input bus widths which can be from 1-54 bit for C (only when "Enable B" is unchecked). This C input port is different from the CMUX output (input of ALU).
- Data Type specifies if the data is Signed, Unsigned or Dynamic
- Source specifies if data is from Parallel, Shift or Dynamic
- Shift Out enables the shift out port on the sysDSP slice
- Input, Pipeline and Output Registers are user-selectable

#### **Mult and ALU Selection**

To configure a sysDSP slice, the user must first consider whether the ALU is needed. The result of the ALU is a function of A, B and C, where A, B and C are outputs of AMUX, BMUX and CMUX, respectively. If the check box "Enable ALU" is unchecked, all the ALU related options will be grayed out and thus not available, as shown in Figure 7.2. These include Operation, Input A (A Mux), Input B (B Mux), Input C (C Mux), MCPAT\_SOURCE, MASKPAT\_SOURCE, MCPAT, MASKPAT, MASK01, and RNDPAT. This will set up the slice as two independent multipliers.

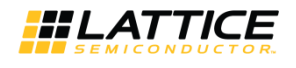

| SLICE                     | Configuration V Register Setup                                               |
|---------------------------|------------------------------------------------------------------------------|
|                           | Mult and ALU Selection                                                       |
|                           | Enable MultA     Enable MultB                                                |
|                           | Cascade Match Register Reset Mode SYNC ASYNC Select Shift Out B              |
|                           | T Enable ALU                                                                 |
|                           | Operation A + B + C                                                          |
| PA[35:0]                  | Input A, MultA Input B MultB Input C [0 Input C [0 Input C]                  |
|                           | MCPAT_SOURCE STATIC MCPAT 0x 0000000000000000000000000000000000              |
|                           | MASKPAT_SOURCE STATIC MASKPAT 0x 0000000000000000000000000000000000          |
| → 4B[17:0]                | MASK01 0x 000000000000000000000000000000000                                  |
| PB[35:0]                  |                                                                              |
|                           | RNDPAT 0x 000000000000 - 0x30000000000 - 0x30000000000                       |
|                           | n for RNDPAT                                                                 |
| BB[17:0]                  | Input Selection                                                              |
|                           | AA: Width 18 🗹 Source Parallel 🗹 Sign Signed 💌                               |
| Estimated Besource Usage: | AB: Width 18 💌 Source Parallel 💌 Sign Signed 💌                               |
| DSP_9x9:4                 | BA: Width 18 💌 Source Parallel 💌 Sign Signed 💌                               |
|                           | BB: Width  18 💌 Source  Parallel 💌 Sign  Signed 💌                            |
|                           | Enable Enable Enable                                                         |
| Bus Ordering Style:       | L: Width J36 To Input To Pipeline To Output<br>Registers Registers Registers |
| Big Endian (MSB:LSB)      |                                                                              |
|                           |                                                                              |

Figure 7.2. Slice Module GUI with "Enable ALU" Unchecked

The check box "Enable ALU" should be checked if the ALU is needed. The ALU can operate in either three-input or twoinput mode or it can be configured dynamically.

- Three-input operation options: A+B+C, A+B-C, A-B+C, A-B-C.
- Two-input operation options: B XNOR C, B XOR C, B NAND C, B AND C, B OR C, B NOR C.
- **Dynamic option**: Any of the possible Opcodes listed in Table 6.4.

Next, determine whether MultA, MultB, or both, will be used.

For CMUX, the output can be one of the eight inputs or it can be configured dynamically. The available configurations for the outputs of AMUX and BMUX are dependent on whether MultA and MultB are enabled.

- If "Enable MultA" is checked, the output of AMUX can be either MultA output or configured dynamically.
- If "Enable MultA" is unchecked, the options are ALU feedback, A\_ALU, 0 and DYNAMIC.
- If "Enable MultB" is checked, the output of BMUX can be MultB output, MultB shift 18L or configured dynamically.
- If "Enable MultB" is unchecked, the options are B\_ALU, 0 and DYNAMIC.

Configuration of "Enable MultA" will affect the availability of the operation options:

- If "Enable MultA" is checked, the available options are A + B + C, A B + C, A + B C, A B C and DYNAMIC;
- If "Enable MultA" is unchecked, the available options are A + B + C, A B + C, A + B C, A B C, B XNOR C, B XOR C, B NAND C, B AND C, B OR C, B NOR C and DYNAMIC.

Configuration of "Enable MultB" will affect the availability of the cascade match register and select shift out B.

- If "Enable MultB" is checked, "cascade match register" and "select shift out B" will be available. CascAO and CascA1 in Figure 2.1 are controlled by the check box of cascade match register.
- If "cascade match register" is checked, registers CascA0 and CascA1 will be added to the line of shift register A.
- If "select shift out B" is checked, both SROA and SROB will be added to output ports of the Slice module. Figure 3.7 lists the possible configuration scenarios.

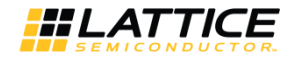

| Scenario | MULTA | MULTB | ALU | Operation Mode                                                                                                    |
|----------|-------|-------|-----|----------------------------------------------------------------------------------------------------|
| 1        | Yes   | No    | No  | a. Single multiplier instance: MULTA only.                                                                                          |
|          |       |       |     | b. Static mode only. <sup>1</sup>                                                                                                   |
| 2        | No    | Yes   | No  | a. Single multiplier instance: MULTB only.                                                                                          |
|          |       |       |     | b. Static mode only.                                                                                                    |
| 3        | Yes   | Yes   | No  | a. Two multiplier instances: MULTA and MULTB b. Static mode only.                                                                   |
| 4        | Yes   | Yes   | Yes | a. Two multiplier instances and ALU instance: MULTA, MULTB and ALU.                                                                 |
|          |       |       |     | b. Static mode: A + B + C or A - B + C or A + B - C or A - B - C.                                                                   |
|          |       |       |     | c. Dynamic mode <sup>2</sup> : A + B + C, A - B + C, A + B - C, A - B - C, B XNOR C, B XOR C,<br>B NAND C, B AND C, B OR C, B NOR C |
| 5        | No    | Yes   | Yes | a. One multiplier instance and ALU instance: MULTB and ALU.                                                                         |
|          |       |       |     | b. Static mode: A + B + C, A - B + C, A + B - C, A - B - C, B XNOR C, B XOR C, B                                                    |
|          |       |       |     | NAND C, B AND C, B OR C, B NOR C                                                                                                    |
|          |       |       |     | c. Dynamic mode: A + B + C, A - B + C, A + B - C, A - B - C, B XNOR C, B XOR C,                                                     |
|          |       |       |     | B NAND C, B AND C, B OR C, B NOR C.                                                                                                 |
| 6        | Yes   | No    | Yes | a. One multiplier instance and ALU instance: MULTA and ALU.                                                                         |
|          |       |       |     | b. Static mode: A + B + C, A - B + C, A + B - C, A - B - C, B XNOR C, B XOR C, B<br>NAND C, B AND C, B OR C, B NOR C                |
|          |       |       |     | c. Dynamic mode: A + B + C, A - B + C, A + B - C, A - B - C, B XNOR C, B XOR C,                                                     |
|          |       |       |     | B NAND C, B AND C, B OR C, B NOR C                                                                                                  |
| 7        | No    | No    | Yes | a. ALU instance: ALU only.                                                                                                    |
|          |       |       |     | b. Static mode: A + B + C, A - B + C, A + B - C, A - B - C, B XNOR C, B XOR C, B                                                    |
|          |       |       |     | NAND C, B AND C, B OR C, B NOR C                                                                                                    |
|          |       |       |     | c. Dynamic mode: A + B + C, A - B + C, A + B - C, A - B - C, B XNOR C, B XOR C,                                                     |
|          |       |       |     | B NAND C, B AND C, B OR C, B NOR C                                                                                                  |

#### **Table 7.1. Possible Configuration Scenarios**

Notes:

1. Static mode means available operation options other than DYNAMIC.

2. Dynamic mode means the operation can be configured dynamically.

If the ALU is used, some flag signals are generated by comparing the ALU results with pre-specified constants or C input. In the GUI, these constants are MASK01, MCPAT, and MASKPAT.

- If "Enable MultB" is unchecked, options for MCPAT\_SOURCE and MASKPAT\_SOURCE will be available. These options are STATIC and DYNAMIC.
- If "STATIC" is checked, the values for MCPAT and MASKPAT need to be specified by the user.
- If "DYNAMIC" is checked, the values for MCPAT and MASKPAT are specified though the input port C dynamically.
- If "Enable ALU" is checked, there will be an output port SignR available, which indicates the sign of the result. This port should be left unconnected if not being used.

# 8. Rounding

LatticeECP3 sysDSP slices provide the capability of rounding through the two rounding patterns. Rounding on a number is achieved by adding a constant (e.g. 0.5 for decimal) followed by a truncation, or in the following equation:

Output = Floor(Input + 0.5), with input and output in decimal

In sysDSP slices, there are two rounding constant inputs for CMUX. One is 0...0001000...0, (called RNDtoPN) with the binary or rounding point between the "1" and the "0" in front of the "1", and the value of RNDtoPN is 0.5 in decimal. The other one is 0...00001111...1, (called RNDtoPNM1) with the binary or rounding point between the last "0" and the first "1". Where N is the position of binary point or the number of 1s. By choosing one of these constants, the output of the sysDSP slice is (result of ALU)+ RNDtoPN or (result of ALU)+ RNDtoPNM1. The ALU result at the previous clock cycle is the input for the rounding operation and the rounding result is:

```
Output_truncated = Floor(Input + RNDtoPN)
```

or

Output\_truncated = Floor(Input + RNDtoPNM1)

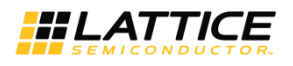

Other manipulations are also possible, depending on the rounding scheme to be implemented. Thus, these two constants are chosen by the user and it is up to the user to determine which rounding scheme is implemented. The information of the ALU output value (positive, negative etc.) can be extracted and used for port selection of CMUX, thus the selection of rounding constants.

The following are examples of rounding. Example 1 is described in detail and the others are similar.

## 8.1. Example 1: Rounding Toward Zero

Steps for rounding toward zero:

- 1. Extract the sign of the ALU result.
- 2. Select the input port of the CMUX based on the result of step 1. If the sign is positive, RNDtoPNM1 will be selected to pass through CMUX. If the sign is negative, RNDtoPN will be selected to pass through CMUX.
- 3. Add the RND\_CONSTANT and the ALU result.
- 4. Truncate the result of step 3. This is the rounding result.

Rounding to zero of a 54-bit value to 49-bit

|      |                  | 1                                             | Rounding point             |
|------|------------------|-----------------------------------------------|----------------------------|
| Sign | Data Type        | Data Value                                    |                            |
|      | Input            | 000000 00000000 0000000 0000000 0000000       | 01 010 10000               |
|      | RNDtoPNM1        | 000000 0000000 0000000 0000000 0000000 0000   | 00 000 01111               |
| +    | Output Data      | 000000 0000000 0000000 0000000 0000000 010101 | 01 010 1 <mark>1111</mark> |
|      | Output truncated | 000000 0000000 0000000 0000000 0000000 010101 | 101 010                    |
|      | Input            | 111111 1111111 1111111 11111111 1111111       | 01 010 10000               |
| -    | RNDtoPN          | 000000 0000000 0000000 0000000 0000000 0000   | 00 000 10000               |
|      | Output Data      | 111111 1111111 1111111 11111111 1111111       | 0101 100000                |
|      | Output truncated | 111111 11111111 1111111 11111111 111111       | 01 011                     |

## 8.2. Example 2: Rounding to Positive Infinity

Rounding to positive infinity of a 54-bit value to 49-bit

| r    | 1                |                                               | Rounding point |
|------|------------------|-----------------------------------------------|----------------|
| Sign | Data Type        | Data Value                                    |                |
|      | Input            | 000000 0000000 0000000 0000000 0000000 010101 | 01 010 10000   |
|      | RNDtoPN          | 000000 00000000 0000000 0000000 0000000       | 00 000 10000   |
| +    | Output Data      | 000000 00000000 0000000 0000000 0000000       | 0101 100000    |
| [    | Output truncated | 000000 00000000 0000000 0000000 0000000       | LO1 011        |
|      | Input            | 111111 11111111 1111111 11111111 111111       | 01 010 10000   |
| -    | RNDtoPN          | 000000 0000000 0000000 0000000 0000000 0000   | 00 000 10000   |
|      | Output Data      | 111111 11111111 1111111 11111111 111111       | 0101 100000    |
|      | Output truncated | 111111 11111111 1111111 11111111 111111       | 101 011        |

## 8.3. Example 3: Rounding to Negative Infinity

Rounding to negative infinity of a 54-bit value to 49-bit

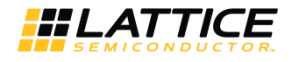

| 1    |                  |                                               | Rounding point |
|------|------------------|-----------------------------------------------|----------------|
| Sign | Data Type        | Data Value                                    |                |
|      | Input            | 000000 00000000 0000000 0000000 0000000       | 01 010 10000   |
|      | RNDtoPNM1        | 000000 0000000 0000000 0000000 0000000 0000   | 00 000 01111   |
| +    | Output Data      | 000000 00000000 0000000 0000000 0000000       | D1 010 11111   |
|      | Output truncated | 000000 0000000 0000000 0000000 0000000 010101 | .01 010        |
| -    | Input            | 111111 11111111 1111111 11111111 111111       | 01 010 10000   |
|      | RNDtoPNM1        | 000000 0000000 0000000 0000000 0000000 0000   | 00 000 01111   |
|      | Output Data      | 111111 11111111 1111111 11111111 111111       | 01 010 11111   |
|      | Output truncated | 111111 11111111 1111111 11111111 111111       | .01 010        |

## 8.4. Example 4: Rounding Away from Zero

Rounding away from zero of a 54-bit value to 49-bit

|      |                  |                                               | Rounding point             |
|------|------------------|-----------------------------------------------|----------------------------|
| Sign | Data Type        | Data Value                                    |                            |
|      | Input            | 000000 00000000 0000000 0000000 0000000       | 01 010 <b>1</b> 0000       |
|      | RNDtoPN          | 000000 0000000 0000000 0000000 0000000 0000   | 00 000 10000               |
| +    | Output Data      | 000000 00000000 0000000 0000000 0000000       | 01 01 <mark>1 00000</mark> |
|      | Output truncated | 000000 0000000 0000000 0000000 0000000 010101 | .01 011                    |
| -    | Input            | 111111 11111111 1111111 11111111 111111       | 01 010 10000               |
|      | RNDtoPNM1        | 000000 0000000 0000000 0000000 0000000 0000   | 00 000 01111               |
|      | Output Data      | 111111 11111111 1111111 11111111 111111       | D1 010 <u>11111</u>        |
|      | Output truncated | 111111 11111111 1111111 11111111 111111       | .01 010                    |

For convergent rounding, there are two options: one is rounding toward even and the other is rounding toward odd. For rounding toward even, the number of exact x.5 is rounding toward the closest even and the others are rounding toward the nearest.

In addition to the steps listed above for rounding toward zero or infinity, some extra steps are needed. If the value of (result of ALU) + RND\_CONSTANT matches a certain pattern, or if flag EQPAT = 1 is generated, the least significant bit after truncation will be assigned 0 (rounding toward even) or 1 (rounding toward odd). For rounding toward even, MAPAT = 11...1100...00, MASKPAT = 11...1100...00, where the rounding point is between the last "1" and the first "0". The flag EQPAT generated with this pattern indicates whether the (result of ALU) + RND\_CONSTANT matches a certain pattern of XX...X100...00.

## 8.5. Example 5: Rounding Toward Even

Rounding toward even steps (54-bit value to 49-bit MSBs, rounding point = 5)

- 1. Add RNDtoPN to the result of ALU
- 2. If EQPAT=1(matches pattern XX...X100...00), then integer LSB is replaced with 0; otherwise, keep the LSB.

Rounding toward even of a 54-bit value to 49-bit

© 2024 Lattice Semiconductor Corp. All Lattice trademarks, registered trademarks, patents, and disclaimers are as listed at www.latticesemi.com/legal.

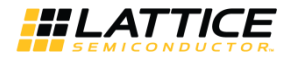

| Round | ding toward even of a 54- | bit value to 49-bit                         | Rounding point                          |  |
|-------|---------------------------|---------------------------------------------|-----------------------------------------|--|
| Sign  | Data Type                 | Data Value                                  |                                         |  |
|       | Input                     | 000000 00000000 0000000 0000000 0000000     | 00 0 10 10000                           |  |
|       | RNDtoPN                   | 000000 0000000 0000000 0000000 0000000 0000 | 0 0 0 1 0 0 0 0 0 0 0 0 0 0 0 0 0 0 0 0 |  |
| +     | Output Data               | 000000 0000000 0000000 0000000 0000000 0000 | 00 01 1 00000                           |  |
|       | Match 100000              | Yes                                         |                                         |  |
|       | Output truncated          | 000000 0000000 0000000 0000000 0000000 0000 | 00 010                                  |  |
|       | Input                     | 111111 1111111 1111111 1111111 1111111 1111 | 1 101 10000                             |  |
|       | RNDtoPN                   | 000000 0000000 0000000 0000000 0000000 0000 | 00 000 10000                            |  |
| -     | Output Data               | 111111 1111111 1111111 1111111 1111111 1111 | 11 10 00000                             |  |
|       | Match 100000              | No                                          |                                         |  |
|       | Output truncated          | 111111 1111111 1111111 11111111 1111111     | 11 110                                  |  |

## 8.6. Example 6: Rounding Toward Odd

For rounding toward odd, MCPAT = 11...11011...11, MASKPAT = 11...1100...00, where the rounding point is between the last "1" and the first "0". The flag EQPAT generated with this pattern indicates whether the (result of ALU) + RND\_CONSTANT matches a certain pattern of XX...X011...11.

Rounding toward odd steps (rounding point = 5):

- 1. Add RNDtoPNM1 to the result of ALU
- 2. If EQPAT=1(matches pattern XX...X01...11), then integer LSB is replaced with 1; otherwise, keep the LSB.

Rounding toward odd of a 54-bit value to 49-bit

| Round | ding toward odd of a 54-b | bit value to 49-bit                         | Deve diag a sint           |
|-------|---------------------------|---------------------------------------------|----------------------------|
| Sign  | Data Type                 | Data Value                                  | Rounding point             |
|       | Input                     | 000000 00000000 0000000 0000000 0000000     | 00 010 10000               |
|       | RNDtoPNM1                 | 000000 0000000 0000000 0000000 0000000 0000 | 00 000 01111               |
| +     | Output Data               | 000000 00000000 0000000 0000000 0000000     | 00 01 <mark>0 11111</mark> |
|       | Match 011111              | Yes                                         |                            |
|       | Output truncated          | 000000 00000000 0000000 0000000 0000000     | 000 011                    |
|       | Input                     | 111111 1111111 1111111 1111111 1111111 1111 | 11 101 10000               |
|       | RNDtoPNM1                 | 000000 0000000 0000000 0000000 0000000 0000 | 00 000 01111               |
| -     | Output Data               | 111111 1111111 1111111 1111111 1111111 1111 | 11 1 01 11111              |
|       | Match 011111              | No                                          |                            |
| [     | Output truncated          | 111111 11111111 1111111 11111111 111111     | 11 101                     |

For dynamic and random rounding, the selection port for CMUX is opened to the user. When and how the two rounding patterns, RNDtoPN and RNDtoPNM1, are switched is up to the user.

# 9. sysDSP Slice Control Signal and Data Signal Descriptions

| Asynchronous reset of selected registers            |
|-----------------------------------------------------|
| Dynamic signal: 0 = unsigned, 1 = signed            |
| Dynamic signal: 0 = unsigned, 1 = signed            |
| Dynamic signal: 0 = accumulate, 1 = load            |
| Dynamic signal: 0 = subtract, 1 = add               |
| Dynamic signal: 0 = parallel input, 1 = shift input |
| Dynamic signal: 0 = parallel input, 1 = shift input |
|                                                     |

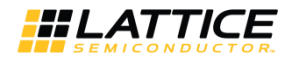

# **Appendix A. DSP Primitives**

module MULT18X18C ( A17, A16, A15, A14, A13, A12, A11, A10, A9, A8, A7, A6, A5, A4, A3, A2, A1, A0, B17, B16, B15, B14, B13, B12, B11, B10, B9, B8, B7, B6, B5, B4, B3, B2, B1, B0, SIGNEDA, SIGNEDB, SOURCEA, SOURCEB, CE3, CE2, CE1, CE0, CLK3, CLK2, CLK1, CLK0, RST3, RST2, RST1, RST0, SRIA17, SRIA16, SRIA15, SRIA14, SRIA13, SRIA12, SRIA11, SRIA10, SRIA9, SRIA8, SRIA7, SRIA6, SRIA5, SRIA4, SRIA3, SRIA2, SRIA1, SRIA0, SRIB17, SRIB16, SRIB15, SRIB14, SRIB13, SRIB12, SRIB11, SRIB10, SRIB9, SRIB8, SRIB7, SRIB6, SRIB5, SRIB4, SRIB3, SRIB2, SRIB1, SRIB0, SROA17, SROA16, SROA15, SROA14, SROA13, SROA12, SROA11, SROA10, SROA9, SROA8, SROA7, SROA6, SROA5, SROA4, SROA3, SROA2, SROA1, SROA0, SROB17, SROB16, SROB15, SROB14, SROB13, SROB12, SROB11, SROB10, SROB9, SROB8, SROB7, SROB6, SROB5, SROB4, SROB3, SROB2, SROB1, SROB0, ROA17, ROA16, ROA15, ROA14, ROA13, ROA12, ROA11, ROA10, ROA9, ROA8, ROA7, ROA6, ROA5, ROA4, RO A3, ROA2, ROA1, ROA0, ROB17, ROB16, ROB15, ROB14, ROB13, ROB12, ROB11, ROB10, ROB9, ROB8, ROB7, ROB6, ROB5, ROB4, RO B3,ROB2,ROB1,ROB0, P35, P34, P33, P32, P31, P30, P29, P28, P27, P26, P25, P24, P23, P22, P21, P20, P19, P18, P17, P16, P15, P14, P13, P12, P11, P10, P9, P8, P7, P6, P5, P4, P3, P2, P1, P0, SIGNEDP); input A17,A16,A15,A14,A13,A12,A11,A10,A9,A8,A7,A6,A5,A4,A3,A2,A1,A0; input B17,B16,B15,B14,B13,B12,B11,B10,B9,B8,B7,B6,B5,B4,B3,B2,B1,B0; input SIGNEDA, SIGNEDB, SOURCEA, SOURCEB; input CE3, CE2, CE1, CE0, CLK3, CLK2, CLK1, CLK0, RST3, RST2, RST1, RST0; input SRIA17, SRIA16, SRIA15, SRIA14, SRIA13, SRIA12, SRIA11, SRIA10, SRIA9; input SRIA8, SRIA7, SRIA6, SRIA5, SRIA4, SRIA3, SRIA2, SRIA1, SRIA0; input SRIB17, SRIB16, SRIB15, SRIB14, SRIB13, SRIB12, SRIB11, SRIB10, SRIB9; input SRIB8, SRIB7, SRIB6, SRIB5, SRIB4, SRIB3, SRIB2, SRIB1, SRIB0; output SROA17, SROA16, SROA15, SROA14, SROA13, SROA12, SROA11, SROA10, SROA9; output SROA8, SROA7, SROA6, SROA5, SROA4, SROA3, SROA2, SROA1, SROA0; output SROB17, SROB16, SROB15, SROB14, SROB13, SROB12, SROB11, SROB10, SROB9; output SROB8, SROB7, SROB6, SROB5, SROB4, SROB3, SROB2, SROB1, SROB0; output ROA17, ROA16, ROA15, ROA14, ROA13, ROA12, ROA11, ROA10, ROA9, ROA8, ROA7, ROA6, ROA5, ROA4, RO A3, ROA2, ROA1, ROA0; output ROB17, ROB16, ROB15, ROB14, ROB13, ROB12, ROB11, ROB10, ROB9, ROB8, ROB7, ROB6, ROB5, ROB4, RO B3, ROB2, ROB1, ROB0; output P35, P34, P33, P32, P31, P30, P29, P28, P27, P26, P25, P24, P23, P22, P21, P20, P19, P18; output P17, P16, P15, P14, P13, P12, P11, P10, P9, P8, P7, P6, P5, P4, P3, P2, P1, P0; output SIGNEDP; parameter REG INPUTA CLK = "NONE"; parameter REG INPUTA CE = "CEO"; parameter REG INPUTA RST = "RSTO"; parameter REG INPUTB CLK = "NONE"; parameter REG INPUTB CE = "CEO"; parameter REG INPUTB RST = "RSTO"; parameter REG PIPELINE CLK = "NONE"; parameter REG PIPELINE CE = "CEO"; parameter REG PIPELINE RST = "RSTO"; parameter REG OUTPUT CLK = "NONE"; parameter REG OUTPUT CE = "CEO"; parameter REG OUTPUT RST = "RSTO"; parameter CAS MATCH REG = "FALSE";

LatticeECP3 sysDSP Usage Guide Technical Note

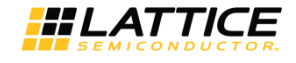

```
parameter MULT BYPASS = "DISABLED";
parameter GSR = "ENABLED";
parameter RESETMODE = "SYNC";
endmodule
module MULT9X9C (
A8, A7, A6, A5, A4, A3, A2, A1, A0, B8, B7, B6, B5, B4, B3, B2, B1, B0,
SIGNEDA, SIGNEDB, SOURCEA, SOURCEB,
CE3, CE2, CE1, CE0, CLK3, CLK2, CLK1, CLK0, RST3, RST2, RST1, RST0,
SRIA8, SRIA7, SRIA6, SRIA5, SRIA4, SRIA3, SRIA2, SRIA1, SRIA0,
SRIB8, SRIB7, SRIB6, SRIB5, SRIB4, SRIB3, SRIB2, SRIB1, SRIB0,
SROA8, SROA7, SROA6, SROA5, SROA4, SROA3, SROA2, SROA1, SROA0,
SROB8, SROB7, SROB6, SROB5, SROB4, SROB3, SROB2, SROB1, SROB0,
ROA8, ROA7, ROA6, ROA5, ROA4, ROA3, ROA2, ROA1, ROA0,
ROB8, ROB7, ROB6, ROB5, ROB4, ROB3, ROB2, ROB1, ROB0,
P17, P16, P15, P14, P13, P12, P11, P10, P9, P8, P7, P6, P5, P4, P3, P2, P1, P0,
SIGNEDP,
);
input A8, A7, A6, A5, A4, A3, A2, A1, A0;
input B8, B7, B6, B5, B4, B3, B2, B1, B0;
input SIGNEDA, SIGNEDB, SOURCEA, SOURCEB;
input CE0, CE1, CE2, CE3, CLK0, CLK1, CLK2, CLK3, RST0, RST1, RST2, RST3;
input SRIA8, SRIA7, SRIA6, SRIA5, SRIA4, SRIA3, SRIA2, SRIA1, SRIA0;
input SRIB8, SRIB7, SRIB6, SRIB5, SRIB4, SRIB3, SRIB2, SRIB1, SRIB0;
output SROA8, SROA7, SROA6, SROA5, SROA4, SROA3, SROA2, SROA1, SROA0;
output SROB8, SROB7, SROB6, SROB5, SROB4, SROB3, SROB2, SROB1, SROB0;
output ROA8, ROA7, ROA6, ROA5, ROA4, ROA3, ROA2, ROA1, ROA0;
output ROB8, ROB7, ROB6, ROB5, ROB4, ROB3, ROB2, ROB1, ROB0;
output P17, P16, P15, P14, P13, P12, P11, P10, P9, P8, P7, P6, P5, P4, P3, P2, P1, P0;
output SIGNEDP;
parameter REG INPUTA CLK = "NONE";
parameter REG INPUTA CE = "CEO";
parameter REG INPUTA RST = "RSTO";
parameter REG INPUTB CLK = "NONE";
parameter REG INPUTB CE = "CEO";
parameter REG INPUTB RST = "RSTO";
parameter REG PIPELINE CLK = "NONE";
parameter REG PIPELINE CE = "CEO";
parameter REG PIPELINE RST = "RSTO";
parameter REG OUTPUT CLK = "NONE";
parameter REG OUTPUT CE = "CEO";
parameter REG OUTPUT RST = "RSTO";
parameter CAS MATCH REG = "NONE";
parameter MULT BYPASS = "DISABLED";
parameter GSR = "ENABLED";
parameter RESETMODE = "SYNC";
endmodule
module ALU54A(
CE3, CE2, CE1, CE0, CLK3, CLK2, CLK1, CLK0, RST3, RST2, RST1, RST0, SIGNEDIA, SIGNEDIB,
A35, A34, A33, A32, A31, A30, A29, A28, A27, A26, A25, A24, A23, A22, A21, A20, A19, A18,
A17, A16, A15, A14, A13, A12, A11, A10, A9, A8, A7, A6, A5, A4, A3, A2, A1, A0,
B35, B34, B33, B32, B31, B30, B29, B28, B27, B26, B25, B24, B23, B22, B21, B20, B19, B18,
B17, B16, B15, B14, B13, B12, B11, B10, B9, B8, B7, B6, B5, B4, B3, B2, B1, B0,
c53,c52,c51,c50,c49,c48,c47,c46,c45,c44,c43,c42,c41,c40,c39,c38,c37,c36,
c35,c34,c33,c32,c31,c30,c29,c28,c27,c26,c25,c24,c23,c22,c21,c20,c19,c18,
```

c17, c16, c15, c14, c13, c12, c11, c10, c9, c8, c7, c6, c5, c4, c3, c2, c1, c0, MA35, MA34, MA33, MA32, MA31, MA30, MA29, MA28, MA27, MA26, MA25, MA24, MA23, MA22, MA21, MA20, MA19, MA18, MA17, MA16, MA15, MA14, MA13, MA12, MA11, MA10, MA9, MA8, MA7, MA6, MA5, MA4, MA3, MA2, MA1, MA0, MB35,MB34,MB33,MB32,MB31,MB30,MB29,MB28,MB27,MB26,MB25,MB24,MB23,MB22,MB21, MB20, MB19, MB18, MB17, MB16, MB15, MB14, MB13, MB12, MB11, MB10, MB9, MB8, MB7, MB6, MB5, MB4,MB3,MB2,MB1,MB0, CIN53, CIN52, CIN51, CIN50, CIN49, CIN48, CIN47, CIN46, CIN45, CIN44, CIN43, CIN42, CIN41, CIN40, CIN39, CIN38, CIN37, CIN36, CIN35, CIN34, CIN33, CIN32, CIN31, CIN30, CIN29, CIN28, CIN27, CIN26, CIN25, CIN24, CIN23, CIN22, CIN21, CIN20, CIN19, CIN18, CIN17, CIN16, CIN15, CIN14, CIN13, CIN12, CIN11, CIN10, CIN9, CIN8, CIN7, CIN6, CIN5, CIN4, CIN3, CIN2, CIN1 ,CINO, OP10, OP9, OP8, OP7, OP6, OP5, OP4, OP3, OP2, OP1, OP0, SIGNEDCIN, R53, R52, R51, R50, R49, R48, R47, R46, R45, R44, R43, R42, R41, R40, R39, R38, R37, R36, R35,R34,R33,R32,R31,R30,R29,R28,R27,R26,R25,R24,R23,R22,R21,R20,R19,R18, R17, R16, R15, R14, R13, R12, R11, R10, R9, R8, R7, R6, R5, R4, R3, R2, R1, R0, EQZ, EQZM, EQOM, EQPAT, EQPATB, OVER, UNDER, OVERUNDER, SIGNEDR); input CE0, CE1, CE2, CE3, CLK0, CLK1, CLK2, CLK3, RST0, RST1, RST2, RST3, SIGNEDIA, SIGNEDIB; input A35,A34,A33,A32,A31,A30,A29,A28,A27,A26,A25,A24,A23,A22,A21,A20,A19,A18; input A17,A16,A15,A14,A13,A12,A11,A10,A9,A8,A7,A6,A5,A4,A3,A2,A1,A0; input B35,B34,B33,B32,B31,B30,B29,B28,B27,B26,B25,B24,B23,B22,B21,B20,B19,B18; input B17,B16,B15,B14,B13,B12,B11,B10,B9,B8,B7,B6,B5,B4,B3,B2,B1,B0; input C53,C52,C51,C50,C49,C48,C47,C46,C45,C44,C43,C42,C41,C40,C39,C38,C37,C36; input C35,C34,C33,C32,C31,C30,C29,C28,C27,C26,C25,C24,C23,C22,C21,C20,C19,C18; input C17,C16,C15,C14,C13,C12,C11,C10,C9,C8,C7,C6,C5,C4,C3,C2,C1,C0; input MA35, MA34, MA33, MA32, MA31, MA30, MA29, MA28, MA27, MA26, MA25, MA24, MA23, MA22, MA21; input MA20, MA19, MA18, MA17, MA16, MA15, MA14, MA13, MA12, MA11, MA10, MA9, MA8, MA7, MA6, MA5; input MA4, MA3, MA2, MA1, MA0; input MB35,MB34,MB33,MB32,MB31,MB30,MB29,MB28,MB27,MB26,MB25,MB24,MB23,MB22,MB21; input MB20,MB19,MB18,MB17,MB16,MB15,MB14,MB13,MB12,MB11,MB10,MB9,MB8,MB7,MB6,MB5; input MB4, MB3, MB2, MB1, MB0; input CIN53, CIN52, CIN51, CIN50, CIN49, CIN48, CIN47, CIN46, CIN45, CIN44, CIN43, CIN42; input CIN41, CIN40, CIN39, CIN38, CIN37, CIN36, CIN35, CIN34, CIN33, CIN32, CIN31, CIN30, CIN29; input CIN28, CIN27, CIN26, CIN25, CIN24, CIN23, CIN22, CIN21, CIN20, CIN19, CIN18, CIN17, CIN16; input CIN15, CIN14, CIN13, CIN12, CIN11, CIN10, CIN9, CIN8, CIN7, CIN6, CIN5, CIN4, CIN3, CIN2, CIN1 ,CIN0; input OP10, OP9, OP8, OP7, OP6, OP5, OP4, OP3, OP2, OP1, OP0, SIGNEDCIN; output R53,R52,R51,R50,R49,R48,R47,R46,R45,R44,R43,R42,R41,R40,R39,R38,R37,R36; output R35,R34,R33,R32,R31,R30,R29,R28,R27,R26,R25,R24,R23,R22,R21,R20,R19,R18; output R17,R16,R15,R14,R13,R12,R11,R10,R9,R8,R7,R6,R5,R4,R3,R2,R1,R0; output EQZ, EQZM, EQOM, EQPAT, EQPATB, OVER, UNDER, OVERUNDER, SIGNEDR; parameter REG INPUTCO CLK = "NONE"; parameter REG INPUTCO CE = "CEO"; parameter REG INPUTCO RST = "RSTO"; parameter REG INPUTC1 CLK = "NONE"; parameter REG INPUTC1 CE = "CEO"; parameter REG INPUTC1 RST = "RST0";

© 2024 Lattice Semiconductor Corp. All Lattice trademarks, registered trademarks, patents, and disclaimers are as listed at www.latticesemi.com/legal. All other brand or product names are trademarks or registered trademarks of their respective holders. The specifications and information herein are subject to change without notice.

**#LATTICE** 

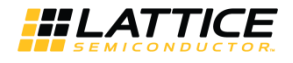

parameter REG OPCODEOP0 0 CLK = "NONE"; parameter REG OPCODEOPO 0 CE = "CEO"; parameter REG OPCODEOP0 0 RST = "RSTO"; parameter REG OPCODEOP1 0 CLK = "NONE"; parameter REG OPCODEOP0 1 CLK = "NONE"; parameter REG OPCODEOP0 1 CE = "CEO"; parameter REG OPCODEOP0 1 RST = "RSTO"; parameter REG\_OPCODEOP1 1 CLK = "NONE"; parameter REG OPCODEIN 0 CLK = "NONE"; parameter REG OPCODEIN 0 CE = "CEO"; parameter REG OPCODEIN 0 RST = "RSTO"; parameter REG OPCODEIN 1 CLK = "NONE"; parameter REG OPCODEIN 1 CE = "CEO"; parameter REG\_OPCODEIN\_1 RST = "RST0"; parameter REG OUTPUTO CLK = "NONE"; parameter REG OUTPUTO CE = "CEO"; parameter REG\_OUTPUT0 RST = "RST0"; parameter REG OUTPUT1 CLK = "NONE"; parameter REG OUTPUT1 CE = "CEO"; parameter REG OUTPUT1 RST = "RST0"; parameter REG FLAG CLK = "NONE"; parameter REG FLAG CE = "CEO"; parameter REG FLAG RST = "RST0"; parameter MCPAT SOURCE = "STATIC"; parameter MASKPAT SOURCE = "STATIC"; parameter MASK01 = "0x0000000000000"; parameter MCPAT = "0x0000000000000"; parameter MASKPAT = "0x0000000000000"; parameter RNDPAT = "0x0000000000000"; parameter GSR = "ENABLED"; parameter RESETMODE = "SYNC"; parameter MULT9 MODE = "DISABLED"; parameter FORCE ZERO BARREL SHIFT = "DISABLED"; parameter LEGACY = "DISABLED"; endmodule module ALU24A( MA17, MA16, MA15, MA14, MA13, MA12, MA11, MA10, MA9, MA8, MA7, MA6, MA5, MA4, MA3, MA2, MA1, MA0, MB17, MB16, MB15, MB14, MB13, MB12, MB11, MB10, MB9, MB8, MB7, MB6, MB5, MB4, MB3, MB2, MB1, MB0, CIN23, CIN22, CIN21, CIN20, CIN19, CIN18, CIN17, CIN16, CIN15, CIN14, CIN13, CIN12, CIN11, CIN10, CIN9, CIN8, CIN7, CIN6, CIN5, CIN4, CIN3, CIN2, CIN1 ,CINO, CE3, CE2, CE1, CE0, CLK3, CLK2, CLK1, CLK0, RST3, RST2, RST1, RST0, SIGNEDIA, SIGNEDIB, OPADDN SUB, OPCINSEL, R23, R22, R21, R20, R19, R18, R17, R16, R15, R14, R13, R12, R11, R10, R9, R8, R7, R6, R5, R4, R3, R2, R1, R0); input MA17, MA16, MA15, MA14, MA13, MA12, MA11, MA10, MA9, MA8, MA7, MA6, MA5; input MA4, MA3, MA2, MA1, MA0; input MB17, MB16, MB15, MB14, MB13, MB12, MB11, MB10, MB9, MB8, MB7, MB6, MB5; input MB4,MB3,MB2,MB1,MB0; input CIN23, CIN22, CIN21, CIN20, CIN19, CIN18, CIN17, CIN16;

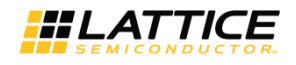

input

```
CIN15, CIN14, CIN13, CIN12, CIN11, CIN10, CIN9, CIN8, CIN7, CIN6, CIN5, CIN4, CIN3, CIN2, CIN1
,CIN0;
input
CE0, CE1, CE2, CE3, CLK0, CLK1, CLK2, CLK3, RST0, RST1, RST2, RST3, SIGNEDIA, SIGNEDIB, OPADDN
SUB, OPCINSEL;
output R23, R22, R21, R20, R19, R18;
output R17,R16,R15,R14,R13,R12,R11,R10,R9,R8,R7,R6,R5,R4,R3,R2,R1,R0;
parameter REG OUTPUT CLK = "NONE";
parameter REG OUTPUT CE = "CEO";
parameter REG OUTPUT RST = "RSTO";
parameter REG OPCODE 0 CLK = "NONE";
parameter REG OPCODE 0 CE = "CEO";
parameter REG OPCODE 0 RST = "RST0";
parameter REG OPCODE 1 CLK = "NONE";
parameter REG OPCODE 1 CE = "CEO";
parameter REG OPCODE 1 RST = "RSTO";
parameter GSR = "ENABLED";
parameter RESETMODE = "SYNC";
endmodule
```

© 2024 Lattice Semiconductor Corp. All Lattice trademarks, registered trademarks, patents, and disclaimers are as listed at www.latticesemi.com/legal. All other brand or product names are trademarks or registered trademarks of their respective holders. The specifications and information herein are subject to change without notice.

FPGA-TN-02193-1.4

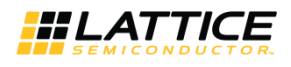

# **Appendix B. Using IPexpress for Diamond**

## **B.1. Invoking IPexpress for Diamond**

There are several ways IPexpress can be invoked. To invoke IPexpress from the Start menu, select:

Start > Programs > Lattice Diamond 1.0 > Accessories > IPexpress

To invoke IPexpress from within Diamond, a project must be opened, then invoke the IPexpress icon or select:

#### Tools > IPexpress

The IPexpress interface appears as shown below:

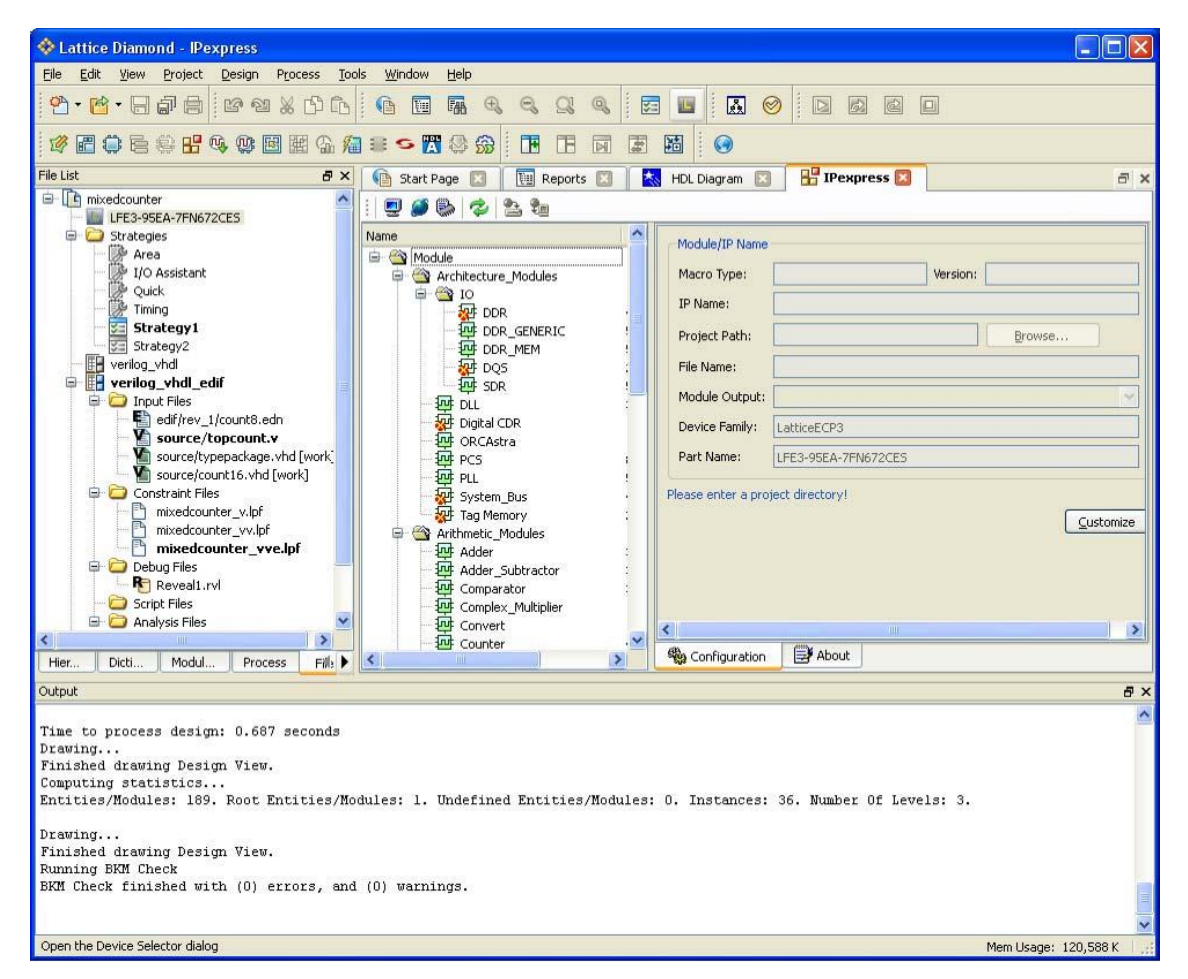

Figure B.1. IPexpress Interface

Scroll to the modules and left-click on the module you wish to use. Enter the information into the IPexpress interface as shown in the example Figure B.2.

© 2024 Lattice Semiconductor Corp. All Lattice trademarks, registered trademarks, patents, and disclaimers are as listed at www.latticesemi.com/legal.

All other brand or product names are trademarks or registered trademarks of their respective holders. The specifications and information herein are subject to change without notice.

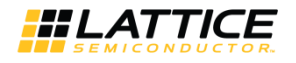

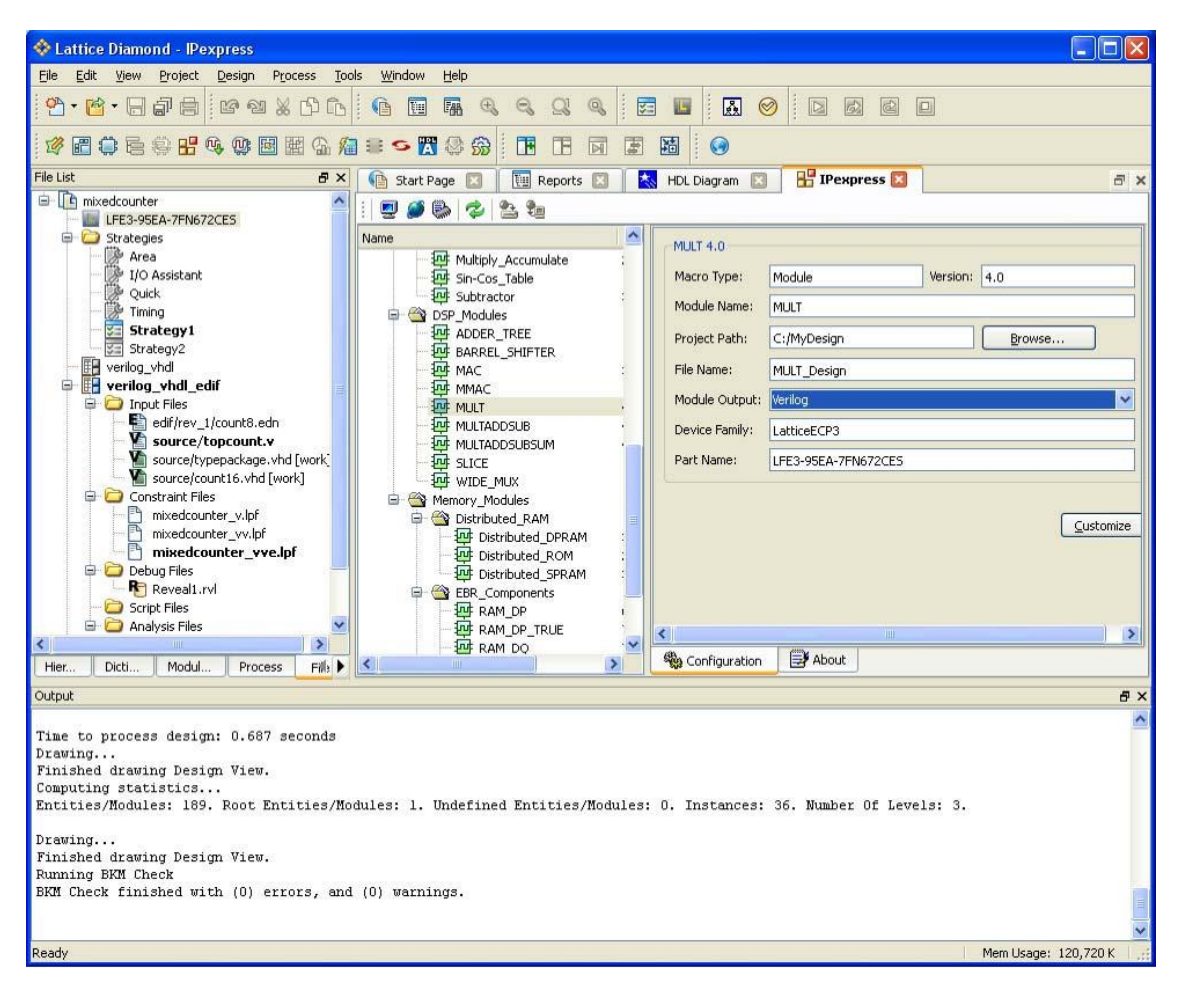

Figure B.2. Creating the Module Instance

#### Select Customize.

An example of a MULT Module Dialog window appears as shown in Figure B.3. Select **Help** for information about the fields in this window.

© 2024 Lattice Semiconductor Corp. All Lattice trademarks, registered trademarks, patents, and disclaimers are as listed at www.latticesemi.com/legal.

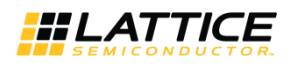

| MULT                                     | Configuration \                                  |          |
|------------------------------------------|--------------------------------------------------|----------|
|                                          | Size of the DSPMULT block                        |          |
|                                          | Width Data Type Source                           |          |
| 2014223-00                               | Input A 9 (2-72) Signed V Parallel               |          |
|                                          | Input B 9 (2-72) Signed V Parallel               |          |
|                                          | Output 18                                        |          |
|                                          | 🗖 Select Shift Out A 👘 Select Shift Out B        |          |
|                                          | Register Options                                 |          |
|                                          | Reset Mode:  SYNC  ASYNC                         |          |
| → RST0 P[17:0] →                         | Clock CE RS <sup>-</sup>                         |          |
|                                          | Enable Input<br>Register A CLK0 CLE0 CE0 RS-0    |          |
| → A[8:0]                                 |                                                  | <b>•</b> |
|                                          | Enable Pipelined Mode                            |          |
| → B[8:0]                                 | Fable Pipeline InputB V CEO V InputB             | -<br>    |
|                                          | Finable Output Register Pipeline V CEO V Pipelin | 1e 💌     |
| Estimated Resource Usage:<br>DSP_9x9: 1  |                                                  |          |
|                                          |                                                  |          |
|                                          |                                                  |          |
| Pus Ordeina Shile: Dia Endian (MCD-1 SD1 |                                                  |          |
|                                          |                                                  |          |
| Import IPX to Diamond project            | Generate Close Hel                               | n        |

Figure B.3. MULT Module

When you are finished selecting your options, Select **Generate**. A log window will appear similar to what is shown in Figure B.4.

© 2024 Lattice Semiconductor Corp. All Lattice trademarks, registered trademarks, patents, and disclaimers are as listed at www.latticesemi.com/legal.

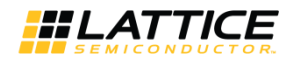

| Iniguration         Generate Log           Generated Log         Errors/Warnings Mog           Copyright (c) 1995-2001 Lucent Technologies Inc: All rights reserved.         Copyright (c) 2002-2010 Lattice Semiconductor Corporation, All rights reserved.           Copyright (c) 2002-2010 Lattice Semiconductor Corporation, All rights reserved.         Edition SCUBA Module Synthesis           Issued command : C:\scc\Diamond 134\diamond\1.0\ispfpga\bin\nt\scuba.exe-w-n MULT_Design -lang verilog -synth synplify -bus_exp 7           Criciu name :: MULT_Design           Module by: c. dspruuk           Module Version : 4.0           Ports ::           Inputs :: CLK0, CE0, RST0, A[8:0], B[8:0]           Outputs :: F[17:0]           U/D buffer : not inserted           EDIF output :: suppressed           Verido output :: MULT_Design | ofiguration Generate Log                                                                                                    |                                                                                                    |
|----------------------------------------------------------------------------------------------------|----------------------------------------------------------------------------------------------------|----------------------------------------------------------------------------------------------------|
| Generated Log         Errors/Warnings Msg           Copyright (c) 1995-2001 Lucent Technologies Inc: All rights reserved.<br>Copyright (c) 2002-2010 Lattice Semiconductor Corporation, All rights reserved.           BEGIN SCUBA Module Synthesis           Issued command : C:Vscc\Diamond 134\diamond\1.0\ispfpga\bin\nt\scuba exe -w -n MULT_Design -lang verilog -synth synplify -bus_exp 7<br>Circuit name : MULT_Design<br>Module Usersion : 4.0<br>Ports :<br>Inputs : CLK0, CE0, RST0, A[8:0], B[8:0]<br>Outputs : CLK0, CE0, RST0, A[8:0], B[8:0]<br>Outputs : CLK0, CE0, RST0, A[8:0], B[8:0]<br>Outputs : continented<br>EDIF output : suppressed<br>Verilog output : Suppressed                                                                                                    | inguiddorr                                                                                                    |                                                                                                    |
| Copyright (c) 1995-2001 Lucent Technologies Inc: All rights reserved.<br>Copyright (c) 2001 Agere Systems: All rights reserved.<br>Copyright (c) 2002-2010 Lattice Semiconductor Corporation, All rights reserved.<br>BEGIN SCUBA Module Synthesis<br>Issued command :: D'IsocNDiamond.134\diamond\1.0\ispfpga\bin\nt\scuba.exe -w -n MULT_Design -lang verilog -synth synplify -bus_exp 7<br>Circuit name :: MULT_Design<br>Module Version :: 4.0<br>Ports ::<br>Inputs :: CLK0, CE0, RST0, A[8:0], B[8:0]<br>Outputs :: P[17:0]<br>Outputs :: P[17:0]<br>Output :: suppressed<br>Verilog output :: Suppressed<br>Verilog output :: Suppressed                                                                                                    | Generated Log Errors/Warnings Msg                                                                                                    |                                                                                                    |
| Verilog template : MULT_Design_tmpl.v<br>Verilog testbench: tb_MULT_Design_tmpl.v<br>Verilog purpose : for synthesis and simulation<br>Bus notation : big endian<br>Besend output:MULT_Design pro                                                                                                    | Copyright (c) 1995-2001 Lucent Technologies In<br>Copyright (c) 2001 Agere Systems: All rights rese<br>Copyright (c) 2002-2010 Lattice Semiconductor I<br>BEGIN SCUBA Module Synthesis<br>Issued command : C-Visco-Diamond.134\dia<br>Circuit name : MULT_Design<br>Module type : dspmuth<br>Module Version : 4.0<br>Ports :<br>Inputs : CLK0, CE0, RST0, A(8:0), B<br>Dutputs : CLK0, CE0, RST0, A(8:0), B<br>Dutputs : CLK0, CE0, RST0, A(8:0), B<br>Dutputs : CLK0, CE0, RST0, A(8:0), B<br>Ustparts : Lippresed<br>EDIP output : suppressed<br>Verilog dutputs : MULT_Design, Ympl.v<br>Verilog template : MULT_Design, Ympl.v<br>Verilog template : MULT_Design, Ympl.v | c. All rights reserved.<br>rved<br>Corporation, All rights reserved.<br>mond\1.0\ispfpga\bin\nt\scuba.exe -w -n MULT_Design -lang verilog -synth synplify -bus_exp 7<br>[8:0] |
|                                                                                                    | Report output : MULT_Design.srp<br>Estimated Resource Usage:<br>DSP_9x9 : 1                                                                                                    |                                                                                                    |
| END SCUBA Module Synthesis                                                                                                    | Report output: : MULT_Design.srp<br>Estimated Resource Usage:<br>DSP_sk3:1<br>END_SCUBA Module Synthesis                                                                                                    |                                                                                                    |
| END SCUBA Module Synthesis File: MULT_Design.lpc created.                                                                                                    | Report output : MULT_Design.srp<br>Estimated Resource Usage:<br>DSP_9x9:1<br>END SCUBA Module Synthesis<br>File: MULT_Design.lpc created.                                                                                                    |                                                                                                    |
| END SCUBA Module Synthesis File: MULT_Design.lpc created. End process: completed successfully.                                                                                                    | Report output : MULT_Design.srp<br>Estimated Resource Usage:<br>DSP_sk9:1<br>END SCUBA Module Synthesis<br>File: MULT_Design.lpc created.<br>End process: completed successfully.                                                                                                    |                                                                                                    |
| END SCUBA Module Synthesis File: MULT_Design.lpc created. End process: completed successfully. Total Warnings: 0                                                                                                    | Report output : MULT_Design.sp<br>Estimated Resource Usage:<br>DSP_Sk3 : 1<br>END SCUBA Module Synthesis<br>File: MULT_Design.lpc created.<br>End process: completed successfully.<br>Total Warnings: 0                                                                                                    |                                                                                                    |
| END SCUBA Module Synthesis File: MULT_Design.lpc created. End process: completed successfully. Total Warnings: 0 Total Errors: 0                                                                                                    | Report output : MULT_Design.srp<br>Estimated Resource Usage:<br>DSP_sk9:1<br>END SCUBA Module Synthesis<br>File: MULT_Design.lpc created.<br>End process: completed successfully.<br>Total Warnings: 0<br>Total Errors: 0                                                                                                    |                                                                                                    |
| END SCUBA Module Synthesis<br>File: MULT_Design.lpc created.<br>End process: completed successfully.<br>Total Warnings: 0<br>Total Errors: 0                                                                                                    | Report output : MULT_Design.srp<br>Estimated Resource Usage:<br>DSP_Sk9 : 1<br>END SCUBA Module Synthesis<br>File: MULT_Design.lpc created.<br>End process: completed successfully.<br>Total Warnings: 0<br>Total Errors: 0                                                                                                    |                                                                                                    |

Figure B.4. IP Generation Log Window

All other DSP Module interfaces for the LatticeECP3 are shown in the figures below.

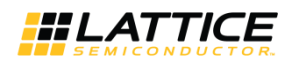

| NAC.                                                                                                    | Continuenting                                                                                                    |
|----------------------------------------------------------------------------------------------------|----------------------------------------------------------------------------------------------------|
| MAC<br>CLK0<br>CE0<br>RST0<br>ACCUMSLOAD<br>ACCUMSLOAD<br>ACCUM[51:0]<br>Estimated Resource Usage:<br>DSP_SAS: 4 | Configuration \         Size of the DSPMAC block         Input A       18       (2-72)       Signed       Parallel         Input B       18       (2-72)       Signed       Parallel       Imput Parallel         Accumulator       52       Select Shift Out A       Select Shift Out B       Add/Sub Operation       Add       Imput Parallel       Imput Parallel |
| Bus Ordering Style: [Big Endian [MSB:LSB]                                                                        |                                                                                                    |

Figure B.5. MAC Module

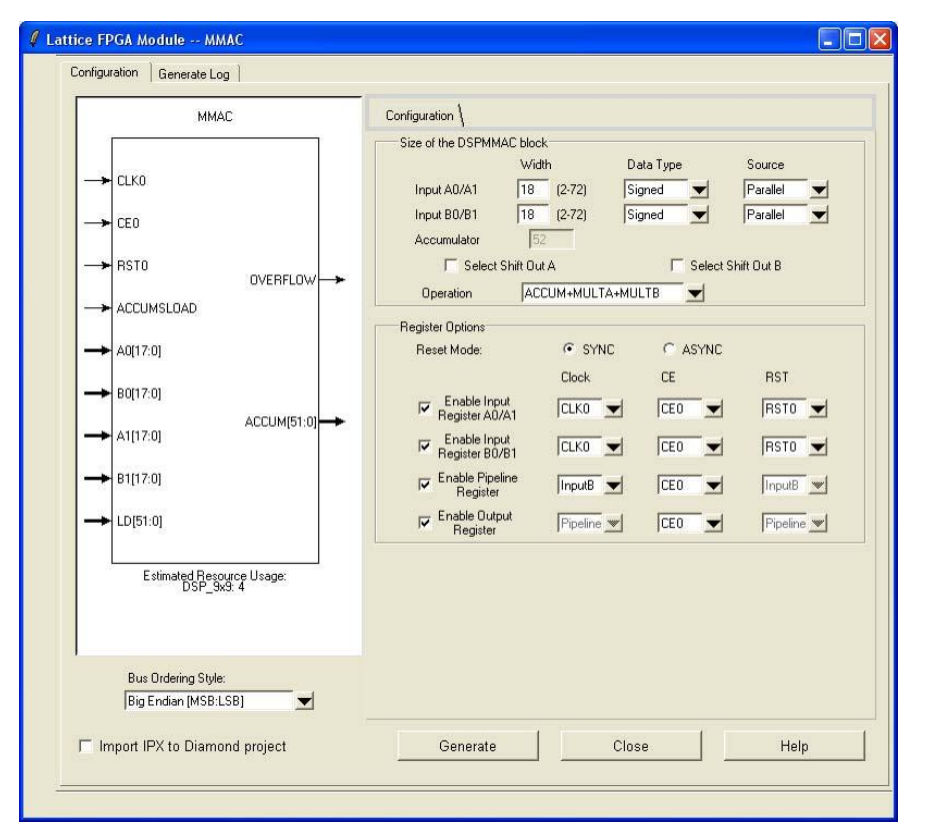

#### Figure B.6. MMAC Module

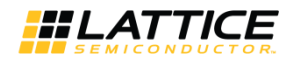

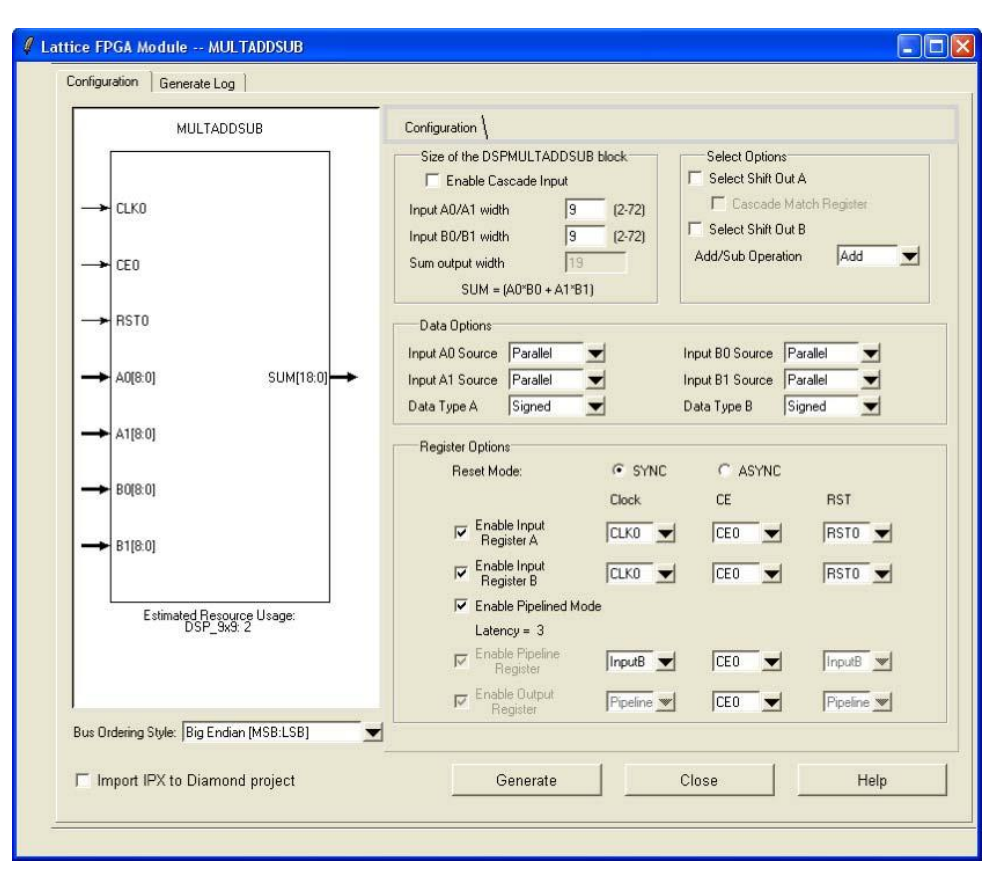

Figure B.7. MULTADDSUB Module

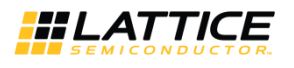

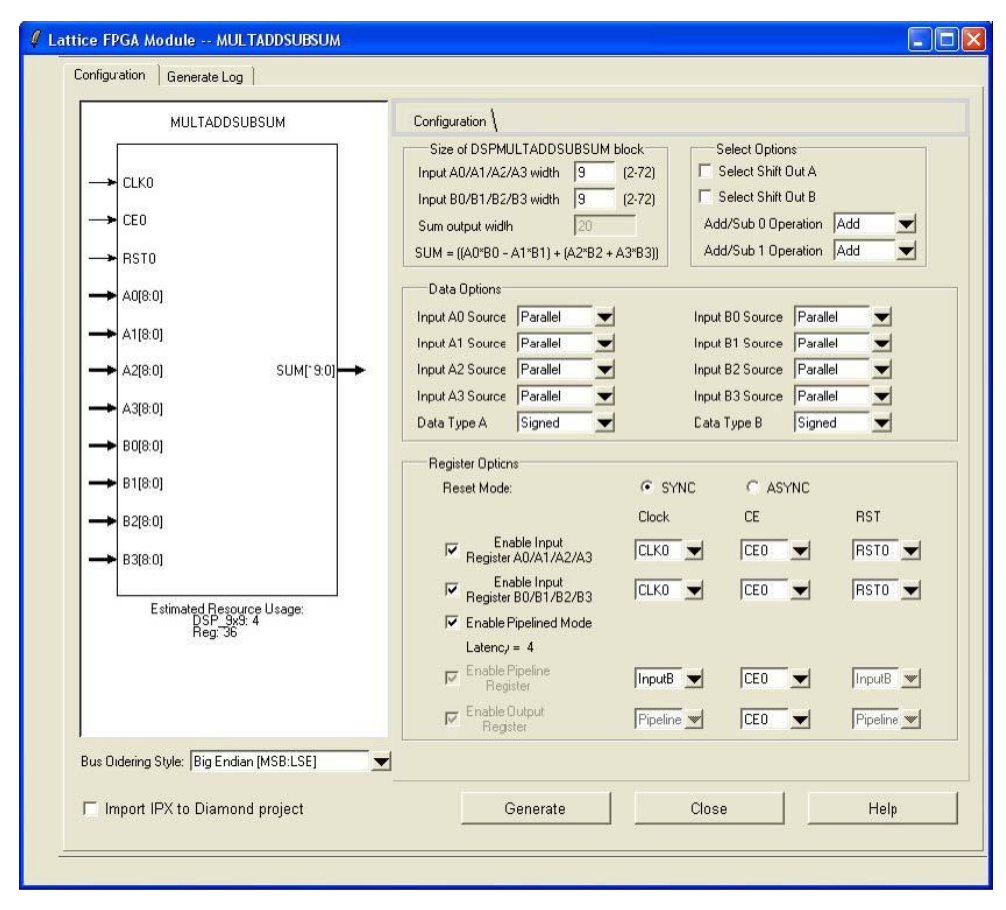

Figure B.8. MULTADDSUBSUM Module

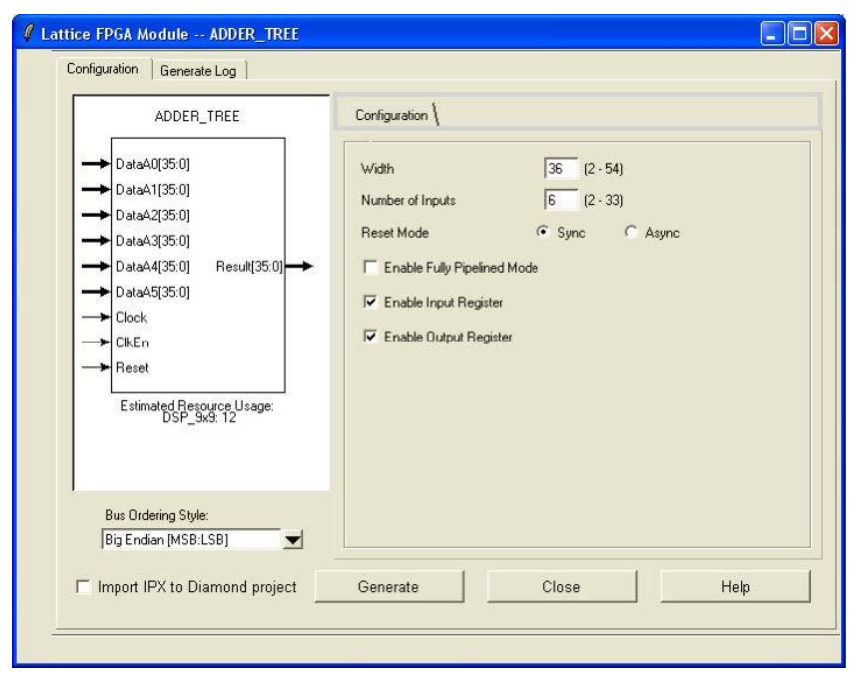

Figure B.9. ADDER\_TREE Module

© 2024 Lattice Semiconductor Corp. All Lattice trademarks, registered trademarks, patents, and disclaimers are as listed at www.latticesemi.com/legal.

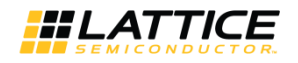

| BARREL_SHIFTER                                                                                                    | Configuration \                                                                                                    |
|----------------------------------------------------------------------------------------------------|----------------------------------------------------------------------------------------------------|
| Data[35:0]     Shift[4:0]     Clock Result[35:0]     ClkEn     ClkEn     Estimated Resource Usage:     DSP_3x9:8  Bus Ordering Style: Bit Endian IMSE1:581 | Shift Direction C Left C Right<br>Type Zero Insert S<br>Data Width 36 (2 - 40)<br>Maximum Number of Shifts 31 (1 - 35)<br>Reset Mode C Sync C Async<br>F Enable Input Register<br>Enable Pipeline Register<br>Enable Output Register |
| Big Endian [MSB:LSB] 📃 👤                                                                                                    |                                                                                                    |

Figure B.10. BARREL\_SHIFTER Module

| Lattice FPGA Module WIDE_MUX Configuration Generate Log                                                                                                    |                                                                                                    |
|----------------------------------------------------------------------------------------------------|----------------------------------------------------------------------------------------------------|
| WIDE_MUX           →         DataA0(35:0]           →         DataA1(35:0]           →         DataA3(35:0]           →         DataA3(35:0]           →         DataA4(35:0)           →         DataA4(35:0)           →         DataA4(35:0)           →         Se(2:0)           →         Clock           →         Clock           →         Reset           Estimated Besource Usage:         DSP_9x9:8 | Configuration       Width     36     (2 - 36)       Number of Inputs     6     (2 - 18)       Reset Mode     Image: Sync Image: Configuration of Async       Image: Enable Fully Pipelined Mode       Image: Enable Input Register       Image: Enable Output Register       Image: Enable Output Register |
| Bus Ordering Style:<br>Big Endian (MSB:LSB)                                                                                                    | Generate Close Help                                                                                                    |

Figure B.11. WIDE\_MAX Module

<sup>© 2024</sup> Lattice Semiconductor Corp. All Lattice trademarks, registered trademarks, patents, and disclaimers are as listed at www.latticesemi.com/legal.

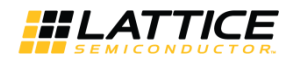

| SLICE                                                                                                    | Configuration { Register Setup }                                                                                                    |
|----------------------------------------------------------------------------------------------------|----------------------------------------------------------------------------------------------------|
| → CLK0     Result[36:0]     →     CE0     EQ2     →     RST0     EQ2M     →     AA[17:0]     EQPAT     AB[17:0]     EQPAT     BA[17:0] | Mult and ALU Selection         ✓ Enable MultA       ✓ Enable MultB         Cascade Match Register       Reset Mode       SYNC       ASYNC         Select Shift Out B       ✓       Input 6       SYNC       ASYNC         Input A       MultA       ✓       Input 8       Input 7       Octonomous       Octonomous         MCPAT_SOURCE       STATIC       ✓       MCPAT       0x       0000000000000       Ox000000000000         MASKPAT_SOURCE       STATIC       ✓       MASKPAT       0x       0000000000000       Ox000000000000         MASKO1       0x       00000000000000       Ox00000000000000       Ox0000000000000         NDPAT       0x       00000000000000       Ox00000000000000000       Ox000000000000000000000000000000000000                                                                                                    |
| BB(17:0)                                                                                                    | Input Selection<br>AA: Width 18 Source Parallel Sign Signed                                                                                                    |
| Estimated Resource Usage:<br>DSP_9x9: 4                                                                                                | AB: Width 18 Source Parallel Sign Signed<br>BA: Width 18 Source Parallel Sign Signed<br>BB: Width 18 Source Parallel Sign Signed<br>C: Width 36 Source Parallel Sign Signed<br>C: Width 36 Source Parallel Sign Signed<br>C: Width 36 Source Parallel Sign Signed<br>C: Width 36 Source Parallel Sign Signed<br>C: Width 36 Source Parallel Sign Signed<br>Source Parallel Sign Signed<br>Source Parallel Signed<br>Source Parallel Signed<br>Source Parallel Signe |
| Bus Ordering Style:<br> Big Endian [MSB:LSB]                                                                                           | Registers Registers Registers                                                                                                    |

Figure B.12. SLICE Module – Configuration

© 2024 Lattice Semiconductor Corp. All Lattice trademarks, registered trademarks, patents, and disclaimers are as listed at www.latticesemi.com/legal.

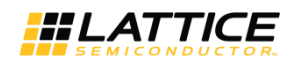

|           | SLICE                              | Configuration   Register Setup }               |        |
|-----------|------------------------------------|------------------------------------------------|--------|
|           | 17 (MARCH 19)                      | Select Pipelining Clock CE                     | Reset  |
| → CLK0    | Result[36:0]                       | Enable Input Register AA                       | RSTO V |
|           | SignR 🗕 🗭                          |                                                | RSTO V |
| CEO       |                                    | Enable Input Register BA                       | RSTO V |
|           | EQZ                                | Enable Input Register BB                       | RSTO V |
|           | EQZM                               | 🔽 Enable Input Register C CLK0 💌 CE0           | RSTO V |
|           |                                    | Enable MultA Pipeline Register                 | RSTO V |
|           | EQOM                               | Enable MultB Pipeline Register                 | RSTO V |
|           | EQPAT                              | 🔽 Enable MultA Butput Register 🛛 CLK0 💌 CE0    | RSTO V |
| AB[17:0]  | 100100000000 201                   | 🔽 Enable MultB Output Register CLK0 💌 CE0      | RSTO V |
|           | EQPATB                             | Enable ALU Opcode Register                     | RSTO V |
| BA(17.0]  | OVER                               | Enable ALU Opcode Pipeline Register CLK0 🛫 CE0 | RSTO V |
|           |                                    | Enable ALU Output and Flag Register CLK0 🛫 CE0 | RSTO V |
| Poplaria  | UNDER                              |                                                |        |
| Estima    | ited Resource Usage:<br>DSP_9x9: 4 |                                                |        |
| Bus Orde  | ring Style:                        |                                                |        |
| Big Endia | in [MSB:LSB]                       |                                                |        |

Figure B.13. SLICE Module – Register Setup

## **B.2. sysDSP in Diamond**

#### **Pre-Mapped View**

#### **Grouping Instances**

sysDSP instances can be viewed or grouped together. In Diamond, select **Tools > Spreadsheet View**. Select the Groups tab. Right-click on **UGROUP** and select **New UGroup...** 

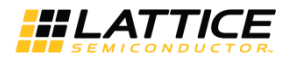

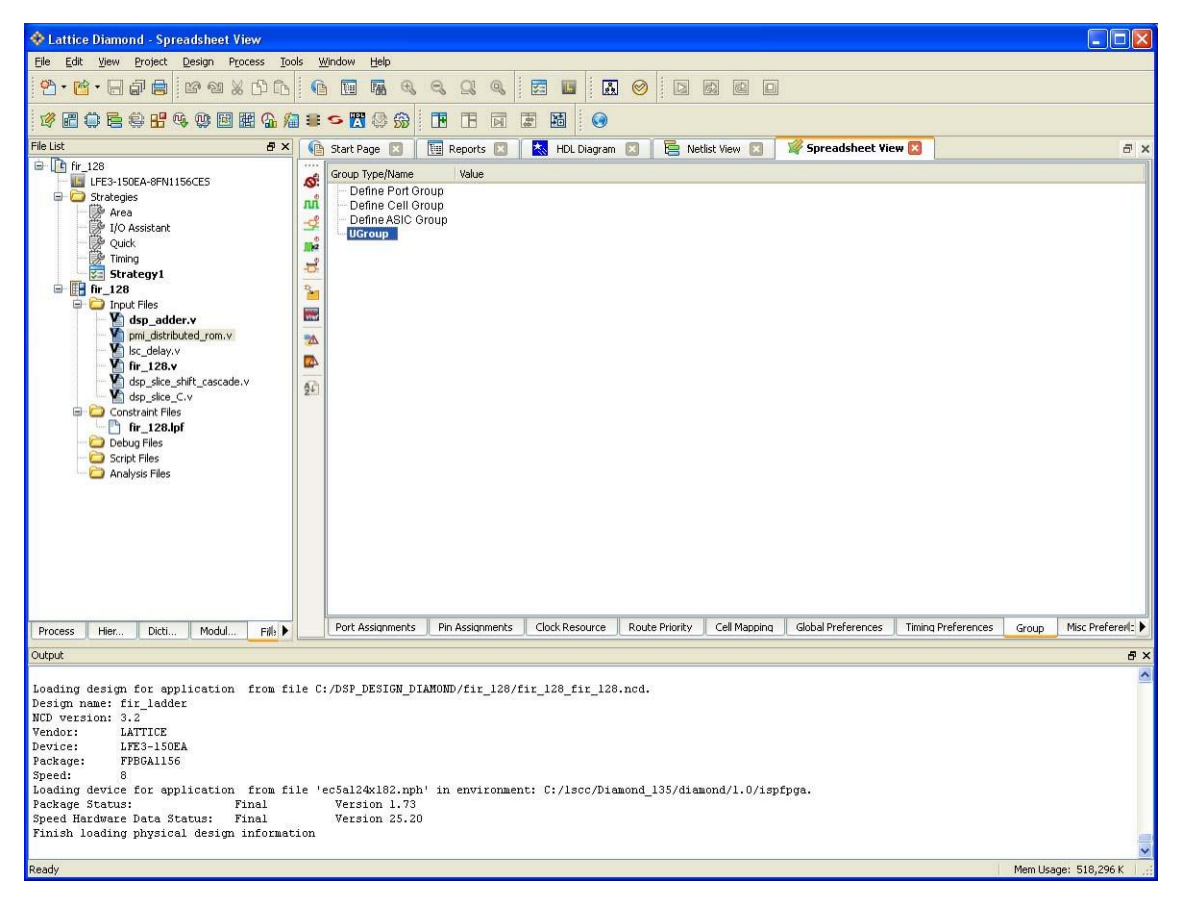

Figure B.14. Setting UGroups

A Create New UGroup window appears as shown in Figure B.15.

Left-click on an instance and select the right arrow (>) to add to the UGroup. To select multiple instances, hold the **Ctrl** or **Shift** key while selecting the instances with the left mouse button. Select the **Add** button to complete the UGroup.

| 🖗 Create Ne                                                                                       | w UGROU                                                                                                    | Р                                                                                                    |              |                    |     | ? 🛽        |
|---------------------------------------------------------------------------------------------------|----------------------------------------------------------------------------------------------------|----------------------------------------------------------------------------------------------------|--------------|--------------------|-----|------------|
| UGROUP Name                                                                                       | e:                                                                                                    | Color:                                                                                                    |              |                    |     |            |
| LUTs:                                                                                             | REGs:                                                                                                    | EBR5:                                                                                                    |              |                    |     |            |
|                                                                                                   | O Region                                                                                                    |                                                                                                    |              |                    |     | ×          |
| Anchor                                                                                            |                                                                                                    | Row: (2 - 123)                                                                                                    |              | Column: (2 - 181)  |     |            |
|                                                                                                   | Site                                                                                                    | 2                                                                                                    |              | 2                  |     |            |
|                                                                                                   |                                                                                                    | Height: (1 - 122)                                                                                                    |              | Width: (1 - 180)   |     |            |
| BBox                                                                                              |                                                                                                    | 122                                                                                                    |              | 180                |     |            |
| vailable Insta                                                                                    | ances:                                                                                                    |                                                                                                    | s            | elected Instances: |     |            |
| i genbiki<br>genbiki<br>genbiki<br>genbiki<br>genbiki<br>genbiki<br>genbiki<br>genbiki<br>genbiki | u_10A_ds<br>u_10A_ds<br>u_10A_ds<br>u_11A_ds<br>u_11A_ds<br>u_11A_ds<br>u_11A_ds<br>u_12A_ds<br>u_12A_ds<br>u_12A_ds<br>u_12A_ds | p size shift cascade size<br>p,size shift cascade size(dop, pull, 0<br>p,size shift, cascade size(dop, pull, 0<br>p,size shift, cascade size(dop, pull, 1<br>p,size shift, cascade size(dop, pull, 0<br>p,size shift, cascade size(dop, mult, 1<br>p,size shift, cascade size(dop, mult, 1<br>p,size shift, cascade size(dop, pull, 1<br>p,size shift, cascade size(dop, pull, 1<br>p,size shift, cascade size(dop, pull, 1<br>p,size shift, cascade size(dop, pull, 1<br>p,size shift, cascade size(dop, pull, 1<br>p,size shift, cascade size(dop, pull, 1<br>p,size shift, cascade size(dop, pull, 1<br>p,size shift, cascade size(dop, pull, 1<br>p,size shift, cascade size(dop, pull, 1<br>p,size shift, cascade size(dop, pull, 1<br>size(dop, pull, 1)<br>size(dop, pull, 1)<br>Size(dop, pull, 1)<br>Size | ><br>>><br>< |                    |     |            |
|                                                                                                   |                                                                                                    |                                                                                                    |              |                    | Add | ancel Help |

Figure B.15. Selecting and Creating UGroups

#### **Floorplan View in Diamond**

The DSP slices are organized in rows, as shown in Figure B.16. It can be seen that each slice extends to four columns with the multipliers on the left and ALUs on the right.

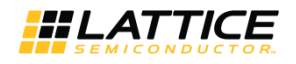

| 🚸 Lattice Diamond - Floorplan View              |                 |               |                   |                  |                 |                 |                 |                  |     |
|-------------------------------------------------|-----------------|---------------|-------------------|------------------|-----------------|-----------------|-----------------|------------------|-----|
| <u>File Edit View Project Design Process To</u> | ols <u>W</u> ir | ndow <u>F</u> | <u>t</u> elp      |                  | 194 - 194       |                 |                 |                  |     |
| <u>9.6.696</u> № 9.806                          |                 |               | 7. Q, Q, Q        | <b>X</b> 🔍 🛛 🖬 🛛 | u 🛛 🖉           |                 |                 |                  |     |
| 27 2 0 5 \$ <del>2</del> 4 4 0 2 2 4 4          |                 | s 🔣 :         | 9 🥱   🖪 🛛         |                  | 9               |                 |                 |                  |     |
| File List 🚦 🕹                                   | Diagra          | m 🗵           | IPexpress         | 🛛 📔 Package      | e View 🔯 🗍 🌐    | Device View 🔣   | 🔣 Floorplan ¥   | iew 🛛 🔺 🕨        | a × |
| 🖻 🚺 mixedcounter 🔥                              |                 | TO            |                   | AMER             | AME 10          | A MEAD          | raikite         | 1.00 CER         | ~   |
| LFE3-95EA-7FN672CES                             | *               | 1 Z           |                   | MILE             | KANCIL          | R MEAL          | NEE             | Na Cat           |     |
| 🖻 🦾 Strategies                                  | sin             |               |                   | AND A            | THEN .          |                 |                 | Nata .           |     |
| Area                                            | Q               | U3            |                   |                  | []              |                 |                 |                  |     |
| U Assistant                                     |                 |               |                   |                  |                 |                 |                 |                  |     |
|                                                 | -               |               |                   | 10 630           | Ne COD          | RBEAD           | N8-180          | N# 180           |     |
| Strategy1                                       | (B)             |               |                   | No LIN.          | NACIE           | RBEHL           | Fa-Cat.         | 19-12            |     |
| Strategy2                                       |                 |               |                   | No EN            | 14 53           | Nation 1        | 14-14           | 10 (4)           |     |
| Fe verilog_vhdl                                 | 1212            |               |                   | - Court          |                 |                 |                 | 1                |     |
| 🖨 🔢 verilog_vhdl_edif                           | 10 al           |               |                   |                  |                 |                 |                 |                  |     |
| 🖨 🖾 Input Files                                 |                 | DE            |                   | U ULT9_R520 Z    | MULTE_RS203     |                 |                 | UULT9_RS206      |     |
| edif/rev_1/count8.edn                           |                 | FJ            |                   |                  | HULLER BOOD     | ALU 24_R52C 4   | ALUS4_R52C5     | BUTTE BOOK       |     |
| source/topcount.v                               | 1               |               |                   | MULI18_H52C2     | MULT18_R5203    |                 |                 | MULT18_H5206     | -   |
| source/typepackage.vhd [work]                   | R               | P6            | 32                |                  | -               | 2-24            | 1.22            | 1                |     |
| Constraint Files                                | U               |               |                   | 17. J            | ce.             |                 |                 | 1.00             |     |
| Constraint Files     mixedcounter v Inf         |                 | DA            |                   | NOSO             | FARLED          | A BEAD          | NAME:           | NOTAL            |     |
| mixedcounter_v.lpr                              |                 | P4            |                   | MILE             | MARKED C.       | P. 882.16       | Faller.         | NOTE:            |     |
| mixedcounter yve.lpf                            |                 |               |                   | NOLN             | TOCH .          | Page 1          | 128.0           | Nota .           |     |
| 🖨 🗀 Debug Files                                 | 同               | R3            |                   | 1010             |                 |                 | 1454            |                  |     |
| 🔚 🍋 Reveal1.rvl                                 | 10000           | -6-20-00      |                   |                  |                 |                 |                 |                  |     |
| 🖳 💭 Script Files                                |                 |               |                   | NHCR             | NAKID           | A.BE.ID         |                 | NHEAD            |     |
| 🖻 💭 Analysis Files 🔛 🔛                          |                 |               |                   | NHER             | NHEAL           | KHEAL           | 11 E.E.         | NAVEAR.          | -   |
| < >                                             |                 | -             |                   | MER              | TALS            | PARTA           | NER             | MICH             | ~   |
| ss Hier Cicti Modul File                        |                 |               |                   |                  |                 |                 |                 |                  |     |
| Output                                          |                 |               |                   |                  |                 |                 |                 |                  | đΧ  |
| Finished drawing Design View.                   |                 |               |                   |                  |                 |                 |                 |                  | ~   |
| Computing statistics                            |                 |               |                   |                  |                 |                 |                 |                  |     |
| Entities/Modules: 189. Root Entities/Mo         | dules:          | : 1. Un       | defined Entiti    | es/Modules: 0.   | Instances: 36   | 5. Number Of Le | evels: 3.       |                  |     |
| 211 125                                         |                 |               |                   |                  |                 |                 |                 |                  |     |
| Finished droving Design View                    |                 |               |                   |                  |                 |                 |                 |                  |     |
| Running BKM Check                               |                 |               |                   |                  |                 |                 |                 |                  |     |
| BKM Check finished with (0) errors, and         | 1 101 1         | Jarning       | з.                |                  |                 |                 |                 |                  |     |
|                                                 | 20030-013 OCB   |               |                   |                  |                 |                 |                 |                  |     |
| Loading logical preference information          | 2 1             |               | 1992 - 1993 - 194 |                  |                 |                 |                 |                  |     |
| Loading device for application GENERIC          | from 1          | tile 'e       | c5a97x146.nph'    | in environmen    | nt: C:/lscc/Dia | amond.134/diamo | ond/1.0/ispfpga | 1.               |     |
| rinish loading logical preference file          |                 |               |                   |                  |                 |                 |                 |                  |     |
|                                                 |                 |               |                   |                  |                 |                 |                 |                  | ×   |
| Ready                                           |                 |               |                   |                  |                 |                 | Mem             | Usage: 113,268 K |     |

Figure B.16. Floorplan View in Diamond

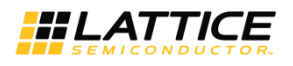

# References

- LatticeECP3 Family Devices web page
- Boards, Demos, IP Cores, and Reference Designs for LatticeECP3 Family Devices web page
- Lattice Diamond Software web page
- Lattice Insights for Lattice Semiconductor Training Series and Learning Plans

© 2024 Lattice Semiconductor Corp. All Lattice trademarks, registered trademarks, patents, and disclaimers are as listed at www.latticesemi.com/legal.

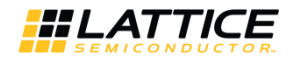

# **Technical Support Assistance**

Submit a technical support case through www.latticesemi.com/techsupport.

For frequently asked questions, refer to the Lattice Answer Database at www.latticesemi.com/Support/AnswerDatabase.

© 2024 Lattice Semiconductor Corp. All Lattice trademarks, registered trademarks, patents, and disclaimers are as listed at www.latticesemi.com/legal.

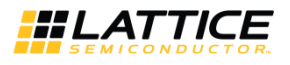

# **Revision History**

#### Revision 1.4, March 2024

| Section                      | Change Summary                                          |
|------------------------------|---------------------------------------------------------|
| All                          | • Changed document number from TN1182 to FPGA-TN-02193. |
|                              | Updated document template.                              |
| Disclaimers                  | Added this section.                                     |
| Acronyms in This Document    | Added this section.                                     |
| References                   | Added this section.                                     |
| Technical Support Assistance | Added the link to Lattice Answer Database.              |

#### Revision 1.3, February 2012

| Section | Change Summary                            |
|---------|-------------------------------------------|
| All     | Updated document with new corporate logo. |

#### Revision 1.2, June 2010

| Section | Change Summary                                |
|---------|-----------------------------------------------|
| All     | Updated for Lattice Diamond software support. |

#### Revision 1.1, June 2009

| Section                | Change Summary                                                                 |
|------------------------|--------------------------------------------------------------------------------|
| All                    | • Updated the performance table.                                               |
|                        | • Updated the MAP, PAR and Trace reports.                                      |
|                        | • Updated the DSP slice block diagram and description on arithmetic operation. |
| IPexpress Slice Module | Updated the IPexpress modules GUI and description.                             |

#### Revision 1.0, February 2009

| Section | Change Summary   |
|---------|------------------|
| All     | Initial release. |

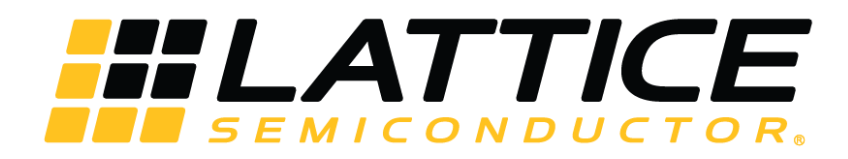

www.latticesemi.com